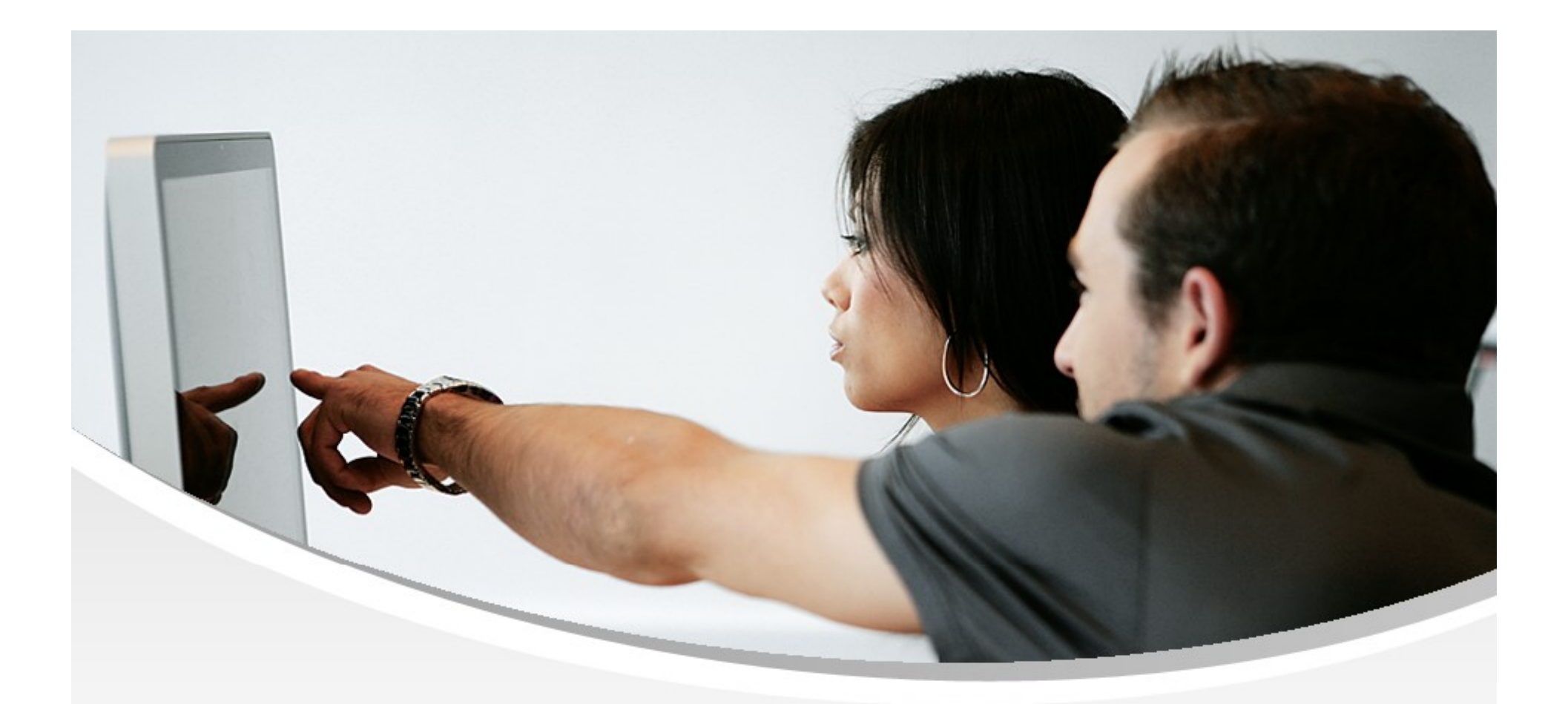

## Nouveautés OpenSi E-Commerce – version 9.6

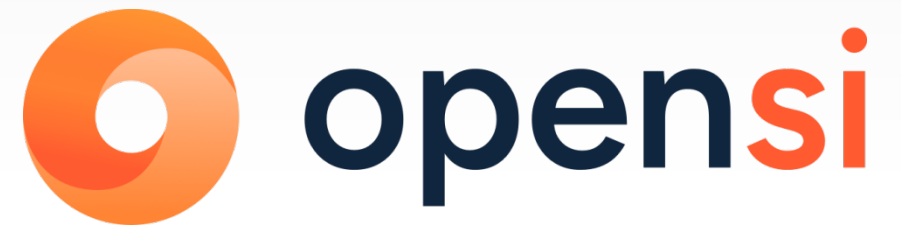

contact@opensi.fr | 0 805 69 00 14 | www.opensi.fr 1

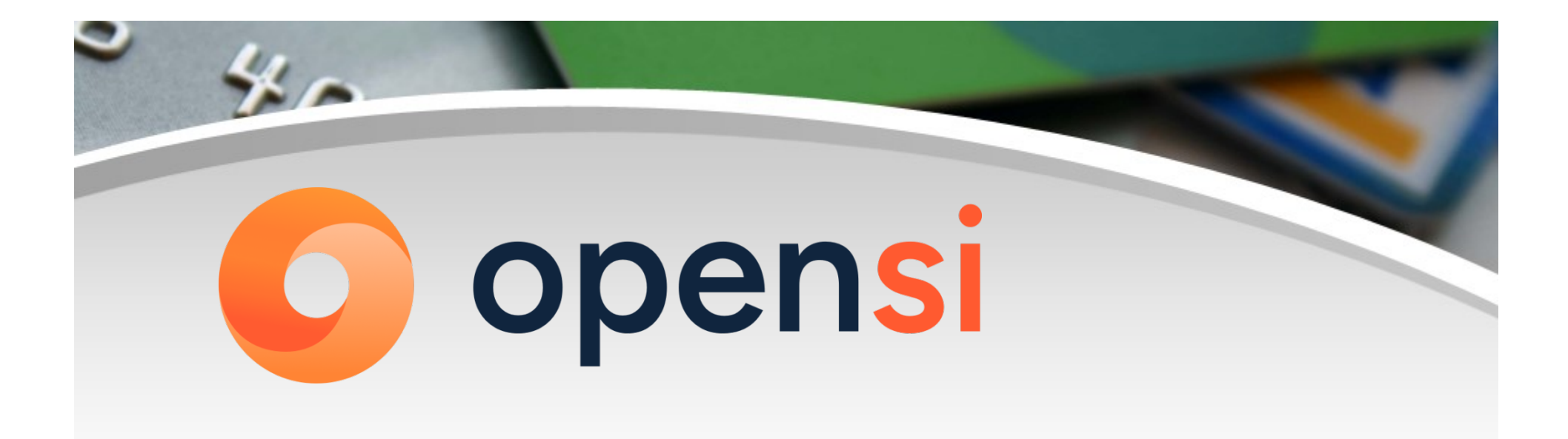

## **Votre interface OpenSi évolue :**

- Nouvelle identité visuelle
- Nouveau logo
- Nouvelles couleurs

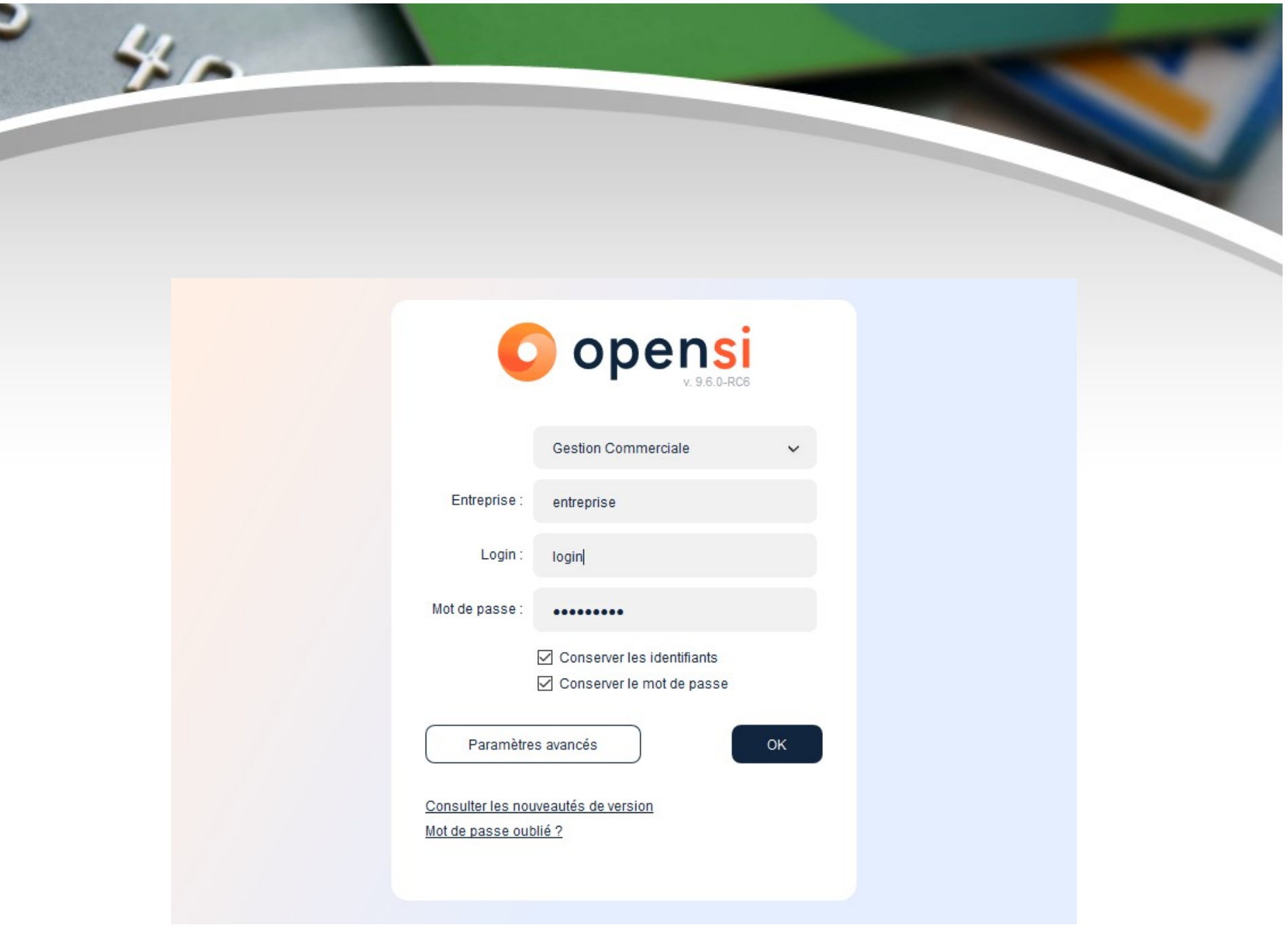

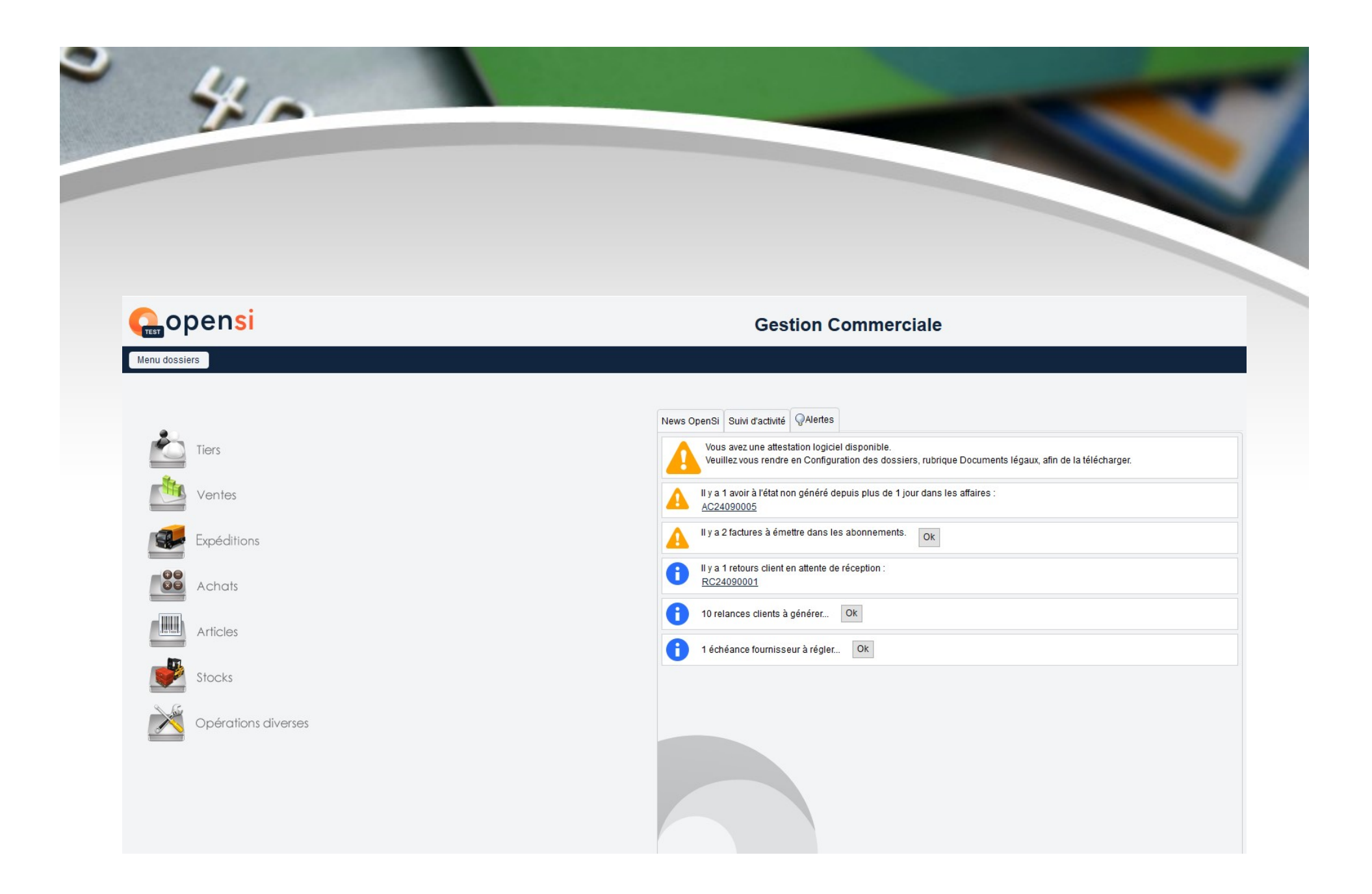

| ommaii | re                                      |
|--------|-----------------------------------------|
| 1      | Gestion des clients et des fournisseurs |
| 2      | Gestion des ventes                      |
| 3      | Gestion des expéditions                 |
| 4      | Gestion des achats                      |
| 5      | Gestion des articles                    |
| 6      | Gestion de la fabrication               |
| 7      | Gestion des stocks                      |
| 8      | Présentation des documents PDF          |
|        |                                         |

## 1- Gestion des clients et des fournisseurs (1/1)

#### Augmentation du nombre de caractères pour l'IBAN

L'IBAN peut désormais contenir jusqu'à 34 caractères

|       | e gestion Adresses Contacts Banques Statistique | 5           |              |                  |            |               |     |            |
|-------|-------------------------------------------------|-------------|--------------|------------------|------------|---------------|-----|------------|
| inque | Domiciliation<br>Basis                          | Code banque | Code guichet | Numéro de compte | Clé de RIB | IBAN          | BIC | Principale |
| dne   | Pans                                            |             |              |                  |            | H04510700 005 |     |            |
|       |                                                 |             |              |                  |            |               |     |            |
|       |                                                 |             |              |                  |            |               |     |            |
|       |                                                 |             |              |                  |            |               |     |            |
|       |                                                 |             |              |                  |            |               |     |            |
|       |                                                 |             |              |                  |            |               |     |            |
|       |                                                 |             |              |                  |            |               |     |            |
|       |                                                 |             |              |                  |            |               |     |            |
|       |                                                 |             |              |                  |            |               |     |            |
|       |                                                 |             |              |                  |            |               |     |            |
|       |                                                 |             |              |                  |            |               |     |            |
|       |                                                 |             |              |                  |            |               |     |            |
|       |                                                 |             |              |                  |            |               |     |            |
|       |                                                 |             |              |                  |            |               |     |            |
|       |                                                 |             |              |                  |            |               |     |            |

## 2- Gestion des ventes (1/3)

#### Ajout de pays

11.

Ajout des pays Ceuta (XC) et Melilla (XL) dans les pays internationaux

| CONFIGURATION GLOBALE            | TVA et ventilation compta             | ble            |                 |                   |                   |                      |
|----------------------------------|---------------------------------------|----------------|-----------------|-------------------|-------------------|----------------------|
| Dossier                          |                                       |                |                 |                   |                   |                      |
| Etablissements                   | National Union Européanne Internation | al Toyation    |                 |                   |                   |                      |
| Dépôts de stock                  | Wallonal Onion Europeenne             |                |                 |                   |                   |                      |
| TVA et ventilation comptable     |                                       |                |                 |                   |                   | Affecter les comptes |
| Banques                          | Pays                                  | Compte d'achat | Compte de vente | Compte port achat | Compte port vente |                      |
| Modes de règlement               | MAROC                                 | 60700000       | 70700000        | 62410000          | 70850000          |                      |
| Modèles d'e-mail                 | MARSHALL, ÎLES                        | 60700000       | 70700000        | 62410000          | 70850000          |                      |
| Modèles de commentaire           | MARTINIQUE                            | 60700000       | 70700000        | 62410000          | 70850000          |                      |
| Convours ETD                     | MAURICE                               | 60700000       | 70700000        | 62410000          | 70850000          |                      |
| Serveurs FTP                     | MAURITANIE                            | 60700000       | 70700000        | 62410000          | 70850000          |                      |
| Bornes d'impression              | MAYOTTE                               | 60700000       | 70700000        | 62410000          | 70850000          |                      |
| ▼ GESTION COMMERCIALE            | MELILLA                               | 60700000       | 78174000        | 62410000          | 70850000          |                      |
| Prófóroncos                      | MEXICUE                               | 60700000       | 70700000        | 62410000          | 70850000          |                      |
| Modalités de règlement           |                                       | 60700000       | 70700000        | 62410000          | 70950000          |                      |
|                                  | MIGRONEOIE, EINIGTEDEREO DE           | 00700000       | 7010000         | 02410000          | 10050000          |                      |
| CONFIGURATION GLOBALE            | TVA et ventilation compta             | ble            |                 |                   |                   |                      |
| Dossier                          |                                       |                |                 |                   |                   |                      |
| Etablissements                   | National Union Européanna Internation | al Toyotion    |                 |                   |                   |                      |
| Dépôts de stock                  |                                       |                |                 |                   |                   |                      |
| TVA et ventilation comptable     |                                       |                |                 |                   |                   | Affecter les comptes |
| Banques                          | Pays                                  | Compte d'achat | Compte de vente | Compte port achat | Compte port vente |                      |
| Modes de règlement               | CAMEROUN                              | 60700000       | 70700000        | 62410000          | 70850000          | ^                    |
| Modèles d'e-mail                 | CANADA                                | 60700000       | 70700000        | 62410000          | 70850000          |                      |
| Modèles de commentaire           | CAP-VERT                              | 60700000       | 70700000        | 62410000          | 70850000          |                      |
| Serveurs FTP                     | CENTRAFRICAINE, RÉPUBLIQUE            | 60700000       | 70700000        | 62410000          | 70850000          |                      |
| Bornes d'impression              | CEUTA                                 | 60700000       | 70700000        | 62410000          | 70850000          |                      |
| SESTION COMMERCIALE              | CHILI                                 | 60700000       | 70700000        | 62410000          | 70850000          |                      |
| Dráfárancas                      | CHINE                                 | 60700000       | 70700000        | 62410000          | 70850000          |                      |
| Modelitás do règlomont           | CHRISTMAS, ÎLE                        | 60700000       | 70700000        | 62410000          | 70850000          |                      |
| moualites de regiennem           | COCOS (KEELING), ÎLES                 | 60700000       | 70700000        | 62410000          | 70850000          |                      |
| Motifs de remboursement          | COLOMBIE                              | 60700000       | 70700000        | 62410000          | 70850000          |                      |
| Motifs d'annulation de règlement | COMORES                               | 60700000       | 70700000        | 62410000          | 70850000          |                      |
| Mentions sur documents           | CONGO                                 | 60700000       | 70700000        | 62410000          | 70850000          |                      |

## 2- Gestion des ventes (2/3)

#### Ajout de pays (suite)

Ajout du pays Irlande du nord (XI) dans les pays de l'Union Européenne

| CONFIGURATION GLOBALE               | TVA et ventilation        | comptable                |         |                  |                                 |                      |                 |                   |                   |                  |
|-------------------------------------|---------------------------|--------------------------|---------|------------------|---------------------------------|----------------------|-----------------|-------------------|-------------------|------------------|
| Dossier                             |                           |                          |         |                  |                                 |                      |                 |                   |                   |                  |
| Etablissements                      | National Union Européenne | e International Toration |         |                  |                                 |                      |                 |                   |                   |                  |
| Dépôts de stock                     | Ivauonai Conor Europeonin | "International Taxation  |         |                  |                                 |                      |                 |                   |                   |                  |
| TVA et ventilation comptable        | Taux européens Taux nat   | ionaux pour l'Europe     |         |                  |                                 |                      |                 |                   |                   |                  |
| Banques                             |                           |                          |         |                  |                                 |                      |                 |                   |                   |                  |
| Modes de règlement                  |                           |                          |         |                  |                                 |                      |                 |                   | @ Affec           | cter les compte: |
| Modèles d'e-mail                    | Pays                      | Taux de TVA              | Туре    | Compte TVA achat | Compte TVA vente                | Compte d'achat       | Compte de vente | Compte port achat | Compte port vente | Actif            |
| Modèles de commentaire              | FINLANDE                  | 24.0                     | Normal  | 46700000         | 44537000                        | 60700000             | 70700000        | 62410000          | 70850000          | ۲                |
| Serveurs FTP                        | GRÈCE                     | 0.0                      | Exonéré |                  |                                 | 60700000             | 70700000        | 62410000          | 70850000          | ۲                |
| Bornes d'impression                 | GRÈCE                     | 23.0                     | Normal  | 46700000         | 44537000                        | 60700000             | 70700000        | 62410000          | 70850000          | ۲                |
| GESTION COMMERCIALE                 | HONGRIE                   | 0.0                      | Exonéré |                  |                                 | 60700000             | 70700000        | 62410000          | 70850000          | ۲                |
| Préférance                          | HONGRIE                   | 27.0                     | Normal  | 46700000         | 44537000                        | 60700000             | 70700000        | 62410000          | 70850000          | ۲                |
| Modalités de règlement              | IRLANDE                   | 0.0                      | Exonéré |                  |                                 | 60700000             | 70700000        | 62410000          | 70850000          | ۰                |
| Motife de comboursement             | IRLANDE                   | 23.0                     | Normal  | 46700000         | 44537000                        | 60700000             | 70700000        | 62410000          | 70850000          | ۲                |
| mours de remboursement              | IRLANDE DU NORD           | 0.0                      | Exonéré |                  |                                 | 60700000             | 70700000        | 62410000          | 70850000          |                  |
| Motifs d'annulation de reglement    | IRLANDE DU NORD           | 20.0                     | Normal  | 46700000         | 44537000                        | 60700000             | 70700000        | 62410000          | 70850000          | <u> </u>         |
| Mentions sur documents              | ITALIE                    | 0.0                      | Exonéré |                  |                                 | 60700000             | 70700000        | 62410000          | 70850000          | •                |
| Pôles d'activité                    | ITALIE                    | 22.0                     | Normal  | 46700000         | 44537000                        | 60700000             | 70700000        | 62410000          | 70850000          |                  |
| Mouvements de stocks manuels        | LETTONIE                  | 0.0                      | Exonéré |                  |                                 | 60700000             | 70700000        | 62410000          | 70850000          |                  |
| Formats de numérotation automatique | LETIONIE                  | 21.0                     | Normal  | 46700000         | 44537000                        | 60700000             | 70700000        | 62410000          | 70850000          |                  |
| ▶ TIERS                             | LITUANIE                  | 0.0                      | Exonere | 1070000          | 11507000                        | 60700000             | 70700000        | 62410000          | 70850000          |                  |
| ARTICLES                            | LITUANIE                  | 21.0                     | Normal  | 46700000         | 44537000                        | 60700000             | 70700000        | 62410000          | 70850000          |                  |
| ▶ VENTES                            | LUXEMBOURG                | 0.0                      | Exonere |                  |                                 | 60700000             | 70700000        | 62410000          | 70850000          |                  |
| ▶ EXPEDITIONS                       |                           |                          |         |                  |                                 |                      |                 |                   | ☑ A               | Actifs uniqueme  |
| ACHATS                              |                           |                          |         |                  |                                 |                      |                 |                   |                   |                  |
| E-COMMERCE                          |                           |                          |         |                  | Pays :                          | IRLANDE DU NORD (XI) | ~               |                   |                   |                  |
| COMPTABILITE                        |                           |                          |         |                  | Taux TVA :                      | 20.0                 | 2               |                   |                   |                  |
| GESTION DES CONTACTS                |                           |                          |         | 10               | Compte TVA sesociá sux schats : | 46700000             |                 |                   |                   |                  |
| TRANSACTIONS BANCAIRES              |                           |                          |         |                  |                                 | 40700000             |                 |                   |                   |                  |
| DOCIMENTS LEGALIX                   |                           |                          |         |                  | Compte TVA associe aux ventes : | 44537000             |                 |                   |                   |                  |
| P DOCUMENTS LEONON                  |                           |                          |         |                  | Compte d'achat :                | 60700000             |                 |                   |                   |                  |
|                                     |                           |                          |         |                  | Compte de vente :               | 70700000             | 9               |                   |                   |                  |
|                                     |                           |                          |         |                  | Compte port sur achat :         | 62410000             |                 |                   |                   |                  |
|                                     |                           |                          |         |                  | Complement of a sub-            | 70050000             |                 |                   |                   |                  |
|                                     |                           |                          |         |                  | Compte port sur vente .         | 70850000             | <u> </u>        |                   |                   |                  |
|                                     |                           |                          |         |                  |                                 | M Actif              |                 |                   |                   |                  |
|                                     |                           |                          |         |                  | Enregistrer                     | Supprimer Nouveau    |                 |                   |                   |                  |
|                                     |                           |                          |         |                  |                                 |                      |                 |                   |                   |                  |
|                                     |                           |                          |         |                  |                                 |                      |                 |                   |                   |                  |
|                                     |                           |                          |         |                  |                                 |                      |                 |                   |                   |                  |

## 2- Gestion des ventes (3/3)

#### Ajout de pays (suite)

Ajout du pays Irlande du nord (XI) dans l'onglet « Taxation »

| Notion         Notion           Rubbission         Rubbission         Rubbission           Notion         Rubbission         Rubbission           Notion         Rubbission         Rubbission           Notion         Rubbission         Rubbission           Notion         Rubbission         Rubbission           Notion         Rubbission         Rubbission           Notion         Rubbission         Rubbission           Notion         Rubbission         Rubbission           Notion         Rubbission         Rubbission           Notion         Rubbission         Rubbission         Rubbission           Notion         Rubbission         Rubbission         Rubbission           Notion         Rubbission         Rubbission         Rubbission           Notion         Rubbission         Rubbission         Rubbission           Notion         Rubbission         Rubbission         Rubbission           Notion         Rubbission         Rubbission         Rubbission           Notion         Rubbission         Rubbission         Rubbission           Notion         Rubbission         Rubbission         Rubbission           Notion         Rubbission                                                                                                    | Detail<br>Defail<br>Bedie attackUnterwinder winder winder<br>winder<br>Bedie attackOtto winder<br>winder<br>winder<br>Bedie attackOtto winder<br>winder<br>Bedie<br>BedieOtto winder<br>Bedie<br>Bedie<br><th>CONFIGURATION GLOBALE</th> <th>TVA et ventilation comptable</th> <th></th> <th></th> <th></th>                                                                                                    | CONFIGURATION GLOBALE               | TVA et ventilation comptable                     |          |                    |  |
|----------------------------------------------------------------------------------------------------|----------------------------------------------------------------------------------------------------|-------------------------------------|--------------------------------------------------|----------|--------------------|--|
| Interstanding       Interstanding       Interstanding       Interstanding         Interstanding       Interstanding       Interstanding       Interstanding         Interstanding       Interstanding       Interstanding       Interstanding         Interstanding       Interstanding       Interstanding       Interstanding         Interstanding       Interstanding       Interstanding       Interstanding         Interstanding       Interstanding       Interstanding       Interstanding         Interstanding       Interstanding       Interstanding       Interstanding         Interstanding       Interstanding       Interstanding       Interstanding         Interstanding       Interstanding       Interstanding       Interstanding       Interstanding         Interstanding       Interstanding       Interstanding       Interstanding       Interstanding       Interstanding       Interstanding         Interstanding       Interstanding <t< th=""><th></th><th>Dossier</th><th></th><th></th><th></th><th></th></t<>                                                                                                    |                                                                                                    | Dossier                             |                                                  |          |                    |  |
| Index of the state is a state is a                                                                                                    | Opelog disk     Twi water and and and and and and and and and and                                                                                                    | Etablissements                      | National Union Européenne International Taxation |          |                    |  |
| NetworkPsiGenGenControlBayesALEMACE003onMakes PreisenMCACE003onModes Great8LAGAE003onModes Great004ononModes Great003ononModes Great004ononModes Great003ononModes Great004ononModes Great004onon                                                                                                    | NotePart of open of the state of open of the state of open of the state of open of the state of open of the state of open of the state of open of the state of open of the state of the state of the stat | Dépôts de stock                     |                                                  |          |                    |  |
| RespiALRONCONOONModes of non-ALRONCONOONModes of non-ALRONCONOONModes of non-statieBLARRONOONSever TOONOONOONOSever TOONOONOONOBriterioBLARRONOONOBriterioBLARRONOONOModes of non-statieONOONOBriterioBLARRONOONOModes of non-statieONOONOModes of non-statieONO <t< th=""><th>NessALEIAO000000Mode of global000000Mode of global000000Mode of control000000Mode of control000</th><th>TVA et ventilation comptable</th><th>Pays</th><th>Seuil CA</th><th>Option de Taxation</th><th></th></t<>                                                                                                    | NessALEIAO000000Mode of global000000Mode of global000000Mode of control000000Mode of control000                                                                                                    | TVA et ventilation comptable        | Pays                                             | Seuil CA | Option de Taxation |  |
| Medies der der der der der der der der der der                                                                                                    | Meise singlementMuTBocheMuTBocheMutBocheMeise singlementBic.Oufic1000modMutBocheDiscontrationMutBocheMutBocheMutBocheMutBocheDiscontrationMutBocheMutBocheMutBocheServers FürgerseinCoshTe1000modmodVestBocheBiologicMutBocheMutBocheMutBocheMutBocheVestBocheBiologicMutBocheMutBocheMutBocheMutBocheVestBocheBiologicMutBocheMutBocheMutBocheMutBocheMutBocheBiologicMutBocheMutBocheMutBocheMutBocheMutBocheBiologicMutBocheMutBocheMutBocheMutBocheMutBocheBiologicMutBocheMutBoche                                                                                                    | Banques                             | ALLEMAGNE                                        | 10000    | non                |  |
| Media of nameIE.ColdEIODOnotMedia of nomeDKLANEDODnotSevers TPCondEDODnotBores TempteionDMARKADODnotVESTON COMPLEXESPANEDODnotPrefereESPANEDODnotMedia of reinformeESPANEDODnotMedia of reinformeESPANEESPANENotMedia of reinformeESPANE <th>Media of mailBLOADEGOODEGOODEMedia of materiaBLOADEGOODEGOODESeven TPGOODEGOODEGOODEBOODE StratewideGOODEGOODEGOODEBOODE StratewideGOODEGOODEGOODEPreferenceGOODEGOODEGOODEMedia of makeriaGEODEGOODEGOODEMedia of makeriaGEODEGOODEGOODEMakeriaGEODEGOODEGOODEGOODEMedia of GEODEGOODEGOODEGOODE<th>Modes de règlement</th><th>AUTRICHE</th><th>10000</th><th>non</th><th></th></th>                                                                                                    | Media of mailBLOADEGOODEGOODEMedia of materiaBLOADEGOODEGOODESeven TPGOODEGOODEGOODEBOODE StratewideGOODEGOODEGOODEBOODE StratewideGOODEGOODEGOODEPreferenceGOODEGOODEGOODEMedia of makeriaGEODEGOODEGOODEMedia of makeriaGEODEGOODEGOODEMakeriaGEODEGOODEGOODEGOODEMedia of GEODEGOODEGOODEGOODE <th>Modes de règlement</th> <th>AUTRICHE</th> <th>10000</th> <th>non</th> <th></th>                                                                                                    | Modes de règlement                  | AUTRICHE                                         | 10000    | non                |  |
| Modes do connectao0000000General dirpession000000000000General dirpession000000000000VESTINC COMMERCUEESTONE00000000PréfericoESTONE00000000Modes és crigitanes0000000000000Modes és crigitanes0000000000000Modes és crigitanes0000000000000Modes és crigitanes0000000000000Modes és crigitanes0000000000000Modes és crigitanes0000000000000Modes és crigitanes0000000000000Modes és crigitanes0000000000000Modes és crigitanes00000000000000Modes és crigitanes000000000000000Modes és crigitanes0000000000000000Modes és crigitanes0000000000000000Modes és crigitanes0000000000000000Modes és crigitanes000000000000000000Modes és crigitanes00000000000000000000000000Modes és crigitanes000000000000000000000000000000000                                                                                                    | Moles of commodifie     BLCARE     1000     not       Seven TP     COVINE     1000     not       Bood Singestiol     COVINE     1000     not       VISTOR COMMERCIAL     ESNOLF     1000     not       Mailes de independ     ESNOLF     1000     not       Mailes de independ     ESNOLF     1000     not       Mailes de independ     ESNOLF     1000     not       Mailes de independ     ESNOLF     1000     not       Mailes de independ     ESNOLF     1000     not       Mailes de independ     ESNOLF     1000     not       Mailes de independ     ESNOLF     1000     not       Mailes de independ     ESNOLF     1000     not       Mailes de independ     ESNOLF     1000     1000       Mailes de independ     ESNOLF     1000     1000       Mailes de independ     ESNOLF     1000     1000       Mailes de independe     ESNOLF     1000     1000       Mailes de independe     ESNOLF     1000     1000       Mailes de independe     ESNOLF     1000     1000       Mailes de independe     ESNOLF     1000     1000       Mailes de independe     ESNOLF     1000     1000 <t< th=""><th>Modèles d'e-mail</th><th>BELGIQUE</th><th>10000</th><th>non</th><th></th></t<>                                                                                                    | Modèles d'e-mail                    | BELGIQUE                                         | 10000    | non                |  |
| Servers FP         CMPRE         OMORE         OMORE         OMORE           GROWE         CROWE         CROWE <t< th=""><th>Interest TP     CPARE     0000     cm       Deconstitution     CPARE     0000     cm       INTERESTITUTION     CPARE     0000     cm       INTERESTITUTION     CPARE     0000     cm       INTERESTITUTION     CPARE     0000     cm       INTERESTITUTION     CPARE     0000     cm       INTERESTITUTION     CPARE     0000     cm       INTERESTITUTION     CPARE     0000     cm       INTERESTITUTION     CPARE     0000     cm       INTERESTITUTION     CPARE     cm     cm       INTERESTITUTION     CPARE     cm     cm       INTERESTITUTION     CPARE     cm     cm       INTERESTITUTION     CPARE     cm     cm       INTERESTITUTION     CPARE     cm     cm       INTERESTITUTION     CPARE     cm     cm       INTERESTITUTION     CPARE     cm     cm       INTERESTITUTION     CPARE     cm     cm       INTERESTITUTION     CPARE     cm     cm       INTERESTITUTION     CPARE     cm     cm       INTERESTITUTION     CPARE     cm     cm       INTERESTITUTION     CPARE     cm     cm       INTERESTITUTION</th><th>Modèles de commentaire</th><th>BULGARIE</th><th>10000</th><th>non</th><th></th></t<> | Interest TP     CPARE     0000     cm       Deconstitution     CPARE     0000     cm       INTERESTITUTION     CPARE     0000     cm       INTERESTITUTION     CPARE     0000     cm       INTERESTITUTION     CPARE     0000     cm       INTERESTITUTION     CPARE     0000     cm       INTERESTITUTION     CPARE     0000     cm       INTERESTITUTION     CPARE     0000     cm       INTERESTITUTION     CPARE     0000     cm       INTERESTITUTION     CPARE     cm     cm       INTERESTITUTION     CPARE     cm     cm       INTERESTITUTION     CPARE     cm     cm       INTERESTITUTION     CPARE     cm     cm       INTERESTITUTION     CPARE     cm     cm       INTERESTITUTION     CPARE     cm     cm       INTERESTITUTION     CPARE     cm     cm       INTERESTITUTION     CPARE     cm     cm       INTERESTITUTION     CPARE     cm     cm       INTERESTITUTION     CPARE     cm     cm       INTERESTITUTION     CPARE     cm     cm       INTERESTITUTION     CPARE     cm     cm       INTERESTITUTION                                                                                                    | Modèles de commentaire              | BULGARIE                                         | 10000    | non                |  |
| Boses of Propersion     OxIde     OxIde     OxIde       VIGING     OxIde     OxIde     OxIde       Preferector     ESTONE     OxIde     OxIde       Madisés of siginenti     BALEMAC     OxIde     OxIde       Modisés of siginenti     OxIde     OxIde     OxIde       Modis of siginenti     OxIde     OxIde     OxIde       Modis of siginenti     OxIde     OxIde     OxIde       Modis of siginenti     OxIde     OxIde     OxIde       Modis of siginenti     OxIde     OxIde     OxIde       Modis of siginenti     OxIde     OxIde     OxIde       Noverenti de signationa de signationa de signate de signationa de signationa de signationa de signate de                                                                                                    | Books framework     Dock     Dock     Dock          vedStrack Letter Letter Let                                              | Serveurs FTP                        | CHYPRE                                           | 10000    | non                |  |
| • ORDER OLADEE         File Allow         File Allow       File Allow       File Allow                                                                                                    | CONTROL LEDefault (MAC)Default (MAC)Default (MAC)Priest (MAC)Default (MAC)Default (MAC)Default (MAC)Madatis of spienettGECEDDDDefault (MAC)Mather (MAC)GECEDDDDefault (MAC)Mather (MAC)MAC)DDDDefault (MAC)Mather (MAC)DDDDefault (MAC)Mather (MAC)DDDDefault (MAC)Ma                                                                                                    | Bornes d'impression                 | CROALE                                           | 10000    | non                |  |
| Polifences       Bodyne       Bodyne       Bodyne         Polifences       Bodyne       Bodyne       Bodyne         Modialés er rigisment       HAUDE       Bodyne       Bodyne         Modialés er rigisment       GRÉCE       Bodyne       Bodyne         Modialés er rigisment       GRÉCE       Bodyne       Bodyne         Modialés er rigisment       RAUDE       Bodyne       Bodyne         Modialés er rigisment       RAUDE       Bodyne       Bodyne         Polis d'actualition de rigisment       RAUDE       Bodyne       Bodyne         Polis d'actualition de rigisment       RAUDE       Bodyne       Bodyne         Polis d'actualition de rigisment       RAUDE       Bodyne       Bodyne         Polis d'actualition de rigisment       RAUDE       Bodyne       Bodyne       Bodyne         Polis d'actualition de rigisment       RAUDE       Bodyne       Bodyne       <                                                                                                    | Pediances     Bolive     Bolive     Bolive     Bolive       Mailis drighmeit     Fill. ADDE     BOD     Bon       Motis der missione drighmeit     BOD     Bon       Motis der diversette     BOD     Bon       Motis der diversette     Bon     Bon       Motis der diversette     Bon     Bon       Motis der diversette     Bon     Bon       Motis der diversette     Bon     Bon       Motis der diversette     Bon     Bon       Motis der diversette     Bon     Bon <th>SESTION COMMERCIALE</th> <th>DANEMARK</th> <th>10000</th> <th>non</th> <th></th>                                                                                                    | SESTION COMMERCIALE                 | DANEMARK                                         | 10000    | non                |  |
| Modanti de réglement     relations     non       Modati de réglement     relations     non       Modati de réglement     Gécie     1000     non       Modati de réglement     HONOR <sup>®</sup> 1000     non       Modati de réglement     HONOR <sup>®</sup> 1000     non       Modati de réglement     HONOR <sup>®</sup> 1000     non       Moter de mained de réglement     HONOR <sup>®</sup> 1000     non       Moter de mained de réglement     HONOR <sup>®</sup> 1000     non       Moter de mained de réglement     HONOR <sup>®</sup> 1000     non       Morati de mained de réglement     HONOR <sup>®</sup> 1000     non       Morati de mained de réglement     HONOR <sup>®</sup> 1000     non       Morati de mained de réglement     HONOR <sup>®</sup> 1000     non       Morati de réglement de la formation     HONOR <sup>®</sup> 1000     non       LITUME     HONOR <sup>®</sup> 1000     non     1000       LITUME     HONOR <sup>®</sup> 1000     non     1000       POCOPRA     POCOPRA     1000     non     1000       POCOPRA     SUMAUE     1000     non     1000       POCOPRA     SUMAUE     1000     non     1000       POCOPRA     SUMAUE     1000     non     100                                                                                                    | Modalis dr hybernett     Mod     mon       Modalis dr hybernett     FRE ARC     1000     non       Modalis dr schwartensett     GRCCE     1000     non       Modalis dr druboursensett     GRCCE     1000     non       Modalis dr druboursensett     GRCCE     1000     non       Modalis dr druboursensett     GRCCE     1000     non       Modalis dr druboursensett     GRCCE     0000     non       Piles druboursensett     GRCCE DUNDOD     000     00       Frematis drumbrette     1000     non     non       Piles druboursensett     FREMACIS     0000     non       Piles druboursensett     FREMACIS     1000     non       Piles druboursensett     FREMACIS     1000     non       Piles druboursensett     FREMACIS     1000     non       Piles druboursensett     FREMACIS     1000     non       Piles druboursensett     FREMACIS     1000     non       Piles druboursensett     FREMACIS     1000     non       Piles druboursensett     FREMACIS     1000     non       Piles druboursensett     FREMACIS     1000     non       Piles druboursensett     FREMACIS     1000     non       Piles druboursensett                                                                                                    | Préférences                         | ESTABLE                                          | 10000    | non                |  |
| In each of a control of a control of a                                                                                                    | Indication     Indication     Indication </th <th>Modalités de règlement</th> <th>ENILANDE</th> <th>10000</th> <th>101</th> <th></th>                                                                                                    | Modalités de règlement              | ENILANDE                                         | 10000    | 101                |  |
| Index di analation de règlements     HORRE     000     non       Note di analation de règlements     HORRE     000     non       Pois di actuation de robernaments     IFU-NOE     000     out       Note di analation de robernaments     IFU-NOE     000     out       Tornats de numérication automations     IETONIE     000     out       Taris     ULCHEDURGO     000     on       Taris     ULCHEDURGO     000     on       Taris     ULCHEDURGO     000     on       POIS PARS     POIS PARS     0000     on       POIS PARS     POIS PARS     0000     on       POIS PARS     POIS PARS     0000     on       POIS PARS     POIS PARS     0000     on       POIS PARS     POIS PARS     0000     on       POIS PARS     POIS PARS     0000     on       POIS PARS     POIS PARS     0000     on       POIS PARS     POIS PARS     0000     on       POIS PARS     POIS PARS     0000     on       POIS PARS     SUPARD     0000     on       POIS PARS     SUPARD     0000     on       POIS PARS     SUPARD     0000     on       POR PARS     SUPARD     00                                                                                                    | motis & uninantia de rigierration       motis es uninantiano de rigierration         Motis es uninantiano de rigierration       motis es uninantiano de rigierration         Poles d'acturetis       RADEE         Poles d'acturetis       RADEE         Poles d'acturetis </th <th>Motife de remboursement</th> <th>GRÈCE</th> <th>10000</th> <th>000</th> <th></th>                                                                                                    | Motife de remboursement             | GRÈCE                                            | 10000    | 000                |  |
| Medios un mission de ginemation     main       Medios un documentis     RLADE     0000     od       Movementis de sicols manueles     File     0000     od       Movementis de sicols manueles     File     0000     od       Movementis de sicols manueles     File     0000     od       Movementis de sicols manueles     File     0000     od       Movementis de sicols manueles     File     0000     od       Movementis de sicols manueles     File     0000     od       Movementis de sicols manueles     File     0000     od       Movementis de sicols manueles     File     0000     od       Movementis de sicols manueles     File     0000     od       Movementis de sicols manueles     File     0000     od       Movementis de sicols manueles     Polos     od     od       Movementis de sicols manueles     Polos     od     od       Movementis de sicols manueles     Polos     od     od       Movementis de sicols manueles     Polos     od     od       Movementis de sicols manueles     Polos     od     od       Movementis de sicols manueles     Polos     od     od       Polos     Polos     od     od     od                                                                                                    | Methods of sciencesis     RLADE     0000     out       Pdes d'activé     RLADE     0000     out       Morines et solces namelies     ITALE     0000     out       TRAS     ILTORIE     0000     ond       Mettos services     0000     ond     ond       TRAS     ILTORIE     0000     ond       Marcias et sumérodation automatique     ILTORIE     0000     ond       Marcias et solces namelies     ILTORIE     0000     ond       Marcias et solces namelies     ILTORIE     0000     ond       Marcias et solces namelies     ILTORIE     0000     ond       Marcias et solces namelies     ILTORIE     0000     ond       Marcias et solces namelies     PORTORIS     ond     ond       Marcias et solces namelies     ILTORIE     ond     ond       Marcias et solces namelies     PORTORIS     ond     ond       Marcias et solces namelies     PORTORIS     ond     ond       Marcias et solces namelies     Solces ontracts     solces namelies     ond       Marcias et solces ontracts     Solces namelies     solces namelies     ond       Marcias et solces namelies     Solces namelies     ond     ond       Marcias et solces namelies     Solces namelies                                                                                                    | Motifs d'annulation de règlement    | HONGRIE                                          | 10000    | 000                |  |
| Meanings for documents     RLANCE DU NORD     000     0dl       Pides durchiéd     ITALE     0000     0dl       Formats de numéridation automatique     LITUMAIE     0000     0nn       VIERS     LUXEREOURGE     0000     0nn       VIERS     Mult     0000     0nn       VIERS     MULTE     0000     0nn       VIERS     MULTE     0000     0nn       VIERS     MULTE     0000     0nn       VIERS     PARCELS     MULTE     0000     0nn       VIERS     POLORIE     0000     0nn       VIERS     POLORIE     0000     0nn       VIERS     POLORIE     0000     0nn       VIERS     POLORIE     0000     0nn       VIERS     POLORIE     0000     0nn       VIERS     ROUMAIRE     0000     0nn       VIERS     SLORE     0000     0nn       VIERS     SLORE     0000     0nn       VIERS     SLORE     0000     0nn       VIERS     SLORE     10000     0nn       VIERS     SLORE     10000     0nn       VIERS     SLEE     10000     0nn       VIERS     SLEE     10000     0nn                                                                                                    | Methods still documents     Int_ARDE EUN INCRO     10000     out       Pieter dictories     manufacture     0000     out       Movements de stolds manufature     10000     out       Trans de manifordation antomatique     10000     on       Matrice S     10000     on       Matrice S     10000     on       Matr                                                                                                    | mours a annulation de regienient    | IRI ANDE                                         | 10000    | DOD                |  |
| Piels dathie       1000       out         Movements secks manuels       IETONE       0000       non         IETS       10000       non       non         NERS       LUXENBOURG       0000       non         NERS       Marticles       mart       10000       non         NERS       Marticles       mart       10000       non         NERS       Marticles       mart       10000       non         NERS       Marticles       mart       10000       non         Antricles       Marte       10000       non       10000         Nerres       PortGAL       10000       non       10000       10000         Actarts       PortGAL       10000       non       10000       1000       10000       1000       10000       10000       10000       10000       10000       10000       10000       10000       10000       10000       10000       10000       10000       10000       10000       10000       10000       10000       10000       10000       10000       10000       10000       10000       10000       10000       10000       10000       10000       10000       10000       10000 <td< th=""><th>Pole         3 d2008         000         001           Movementa de stucks matematique         1000         non           Formats de numérotation automatique         ULTONE         0000         non           Movementa de stucks matematique         ULCEBOURG         0000         non           VERTES         MALTE         10000         non           POLOBIE         POLOBIE         10000         non           POLOBIE         POLOBIE         10000         non           Septimons         POLOBIE         10000         non           POLOBIE         POLOBIE         10000         non           Sectorizations         POLOBIE         10000         non           Sectorizations         POLOBIE         10000         non           Sectorizations         Socielitie         10000         non           Sectorizations         Socielitie         10000         non           Socielitie         10000         non         non           Socielitie         10000         non         non           Socielitie         10000         non         non           Socielitie         10000         non         non           Socielitie         1</th><th>menuons sur documents</th><th>IRLANDE DU NORD</th><th>10000</th><th>oui</th><th></th></td<>                 | Pole         3 d2008         000         001           Movementa de stucks matematique         1000         non           Formats de numérotation automatique         ULTONE         0000         non           Movementa de stucks matematique         ULCEBOURG         0000         non           VERTES         MALTE         10000         non           POLOBIE         POLOBIE         10000         non           POLOBIE         POLOBIE         10000         non           Septimons         POLOBIE         10000         non           POLOBIE         POLOBIE         10000         non           Sectorizations         POLOBIE         10000         non           Sectorizations         POLOBIE         10000         non           Sectorizations         Socielitie         10000         non           Sectorizations         Socielitie         10000         non           Socielitie         10000         non         non           Socielitie         10000         non         non           Socielitie         10000         non         non           Socielitie         10000         non         non           Socielitie         1                                                                                                    | menuons sur documents               | IRLANDE DU NORD                                  | 10000    | oui                |  |
| Movements of society manuels       LETONE       0000       non         I TUNNE       0000       non         J ARINCLES       ULVERMOURG       0000       non         J VENTES       MATE       0000       non         J VENTES       POLOGNE       0000       non         J VENTES       POLOGNE       0000       non         J VENTES       POLOGNE       0000       non         J VENTES       POLOGNE       0000       non         J VENTES       POLOGNE       0000       non         J VENTES       POLOGNE       0000       non         J VENTES       POLOGNE       10000       non         J VENTES       ROUMANE       10000       non         J VENTES       SLOWAUE       10000       non         J COMPARITIE       SLOWAUE       10000       non         J COMPARITIE       SLOWAUE       10000       non         J COMPARITIE       SLOWAUE       10000       non         J COMPARITIE       SLOWAUE       10000       non         J COMPARITIE       SLOWAUE       10000       non         J COMPARITIE       SLOWAUE       SUEDE       SUEDE <tr< th=""><th>Norvements de stocks manueles       ILETONIE       10001       non         ILUNAE       10001       non         ILUNAE       ILUNAE       ILUNAE         ILUNAE       ILUNAE       ILUNAE         ILUNAE</th><th>Poles d'activite</th><th>ITALIE</th><th>10000</th><th>oui</th><th></th></tr<>                                                                                                    | Norvements de stocks manueles       ILETONIE       10001       non         ILUNAE       10001       non         ILUNAE       ILUNAE       ILUNAE         ILUNAE       ILUNAE       ILUNAE         ILUNAE                                                                                                    | Poles d'activite                    | ITALIE                                           | 10000    | oui                |  |
| I Trans de numérotation aufornation       India         I Trans de numérotation aufornation       non         I Trans de numérotation aufornation       non         I Trans de numérotation aufornation       non         I Trans de numérotation aufornation       non         I Trans de numérotation aufornation       non         I Trans de numérotation aufornation       non         I Trans de numérotation aufornation       non         I Trans de numérotation aufornation       non         I Trans de numérotation aufornation       non         I Trans de numérotation aufornation       non         I Trans de numérotation aufornation       non         I Cours de numérotation aufornation       non         I Cours de numérotation aufornation       non         I Cours de numérotation aufornation       non         I Cours de numérotation aufornation       non         I Cours de numérotation aufornation       non         I Cours de sources de numérotation aufornation       non         I Cours de sources de numérotation aufornation       non         I Cours de sources de sources       non         I Cours de sources de sources       non         I Cours de sources       non         I Cours de sources       non                                                                                                    | Fires       LUTUALE       0000       001         Fires       LUDAEBOURG       0000       001         Fires       LUDAEBOURG       0000       001         Fires       PARTICLES       MATE       0000       001         Fires       POLORIE       0000       001       001         Fires       POLORIE       0000       001       001         Fires       POLORIE       0000       001       001         Fires       ROUMARE       0000       001       001         Fires       ROUMARE       0000       001       001         Fires       SLORFIRE       SLORFIRE       0000       001       001         Fires       SLORFIRE       SLORFIRE       0000       001       001         Fires       SLORFIRE       10000       001       001       001         Fires       SLORFIRE       10000       001       001       001         Fires       SLORFIRE       SLORFIRE       10000       001       001         Fires       SLORFIRE       SLORFIRE       SLORFIRE       SLORFIRE       SLORFIRE       SLORFIRE       SLORFIRE       SLORFIRE       SLORFIRE       SLORFIRE                                                                                                    | Mouvements de stocks manuels        | LETTONIE                                         | 10000    | non                |  |
| ▶ ARTICLES       LUXEMBOURG       10000       non         ▶ VENTES       MALTE       10000       non         ▶ EXPEDITIONS       POLOGNE       10000       non         ▶ ACHATS       PORTUGAL       10000       non         ▶ ACHATS       PORTUGAL       10000       non         ▶ COMPTABULICE       ROUMANE       10000       non         ▶ COMPTABULICE       SLOVÉNIE       10000       non         ▶ COMPTABULICE       SLOVÉNIE       10000       non         ▶ COMPTABULICE       SLOVÉNIE       10000       non         > COMPAGE       10000       non       non         > COMPAGE       SLOVÉNIE       10000       non         > DOCUMENTS LEGAUX       SLOVÉNIE       10000       non         > TRANSACTIONS BANCARES       SLOVÉNIE       10000       non         > DOCUMENTS LEGAUX       Non       non       non         > DOCUMENTS LEGAUX       Non       non       non         > THÉQUE       10000       non       non         > DOCUMENTS LEGAUX       Non       non       non         > DOCUMENTS LEGAUX       Non       non       non         > DOCUMENTS LEGAUX       <                                                                                                    | Inters       LuceBoDurg G       0000       non         Inters       10000       non         Inters       10000       non         Inters       Inters       Inters         Inters       Inters       Inters         Inters       Inters       Inters         Inters       Inters <th>Formats de numérotation automatique</th> <th>LITUANIE</th> <th>10000</th> <th>non</th> <th></th>                                                                                                    | Formats de numérotation automatique | LITUANIE                                         | 10000    | non                |  |
| Image: Particles       MultE       0000       non         Image: Particles       PAYS-BAS       10000       non         Image: Particles       PORTUGAL       10000       non         Image: Particles       PORTUGAL       10000       non         Image: Particles       PORTUGAL       10000       non         Image: Particles       ROUMANIE       10000       non         Image: Particles       ROUMANIE       10000       non         Image: Particles       SLOVADUE       10000       non         Image: Particles       SLOVADUE       10000       non         Image: Particles       SLOVADUE       10000       non         Image: Particles       SLOVADUE       10000       non         Image: Particles       SLOVADUE       10000       non         Image: Particles       SUEDE       10000       non         Image: Particles       Tothéoue réprublique       10000       non         Image: Particles       Tothéoue réprublique       Image: Particles       Image: Particles         Image: Particles       Image: Particles       Image: Particles       Image: Particles         Image: Particles       Image: Particles       Image: Particles       Image:                                                                                                    | Image: Provide and the set of the set of the s       | ▶ TIERS                             | LUXEMBOURG                                       | 10000    | non                |  |
| Vertres       PVS-BAS       10000       non         Vertres       POLOGNE       10000       non         Vertres       POLOGNE       10000       non         Vertres       10000       non       non         Vertres       10000       non       non         Vertres       10000       non       non         Vertres       10000       non       non         Vertres       10000       non       non         Vertres       10000       non       non         Vertres       10000       non       non         Vertres       10000       non       non         Vertres       10000       non       non         Vertres       10000       non       non         Vertres       10000       non       non         Vertres       SUEDE       10000       non         Vertres       reservertres       non       non         Vertres       reservertres       non       non         Vertres       reservertres       non       non         Vertres       reservertres       non       non         Vertres       reservertres       non                                                                                                    | Vertres       PVS.BAS       10000       non         Vectors       PVG.ONE       10000       non         Vectors       Optional       non       non         Vectors       Optional       non       non         Vectors       Optional       non       non         Vectors       Optional       non       non         Vectors       Non       non       non         Vectors       Non       non       non         Vectors       Non       non       non         Vectors       Non       non       non         Vectors       Non       non       non         Vectors       Non       non       non         Vectors       Non       non       non         Vectors       Non       non       non         Vectors       Non       non       non         Vectors       Non       non       non         Vectors       Non       non       non         Vectors       Non       non       non         Vectors       Non       non       non         Vectors       Non       non       non         Vec                                                                                                    | ARTICLES                            | MALTE                                            | 10000    | non                |  |
| ▶ ACKINTS       POCONE       10000       non         ▶ ACKINTS       PORTUGAL       10000       non         ▶ COMPTABILITE       RCUMANE       10000       non         ▶ GESTION DES CONTACTS       SLOVÉNIE       10000       non         ▶ TRANSACTIONES BANCAIRES       SLOVÉNIE       10000       non         ▶ DOCUMENTS LEGAUX       SLOVÉNIE       10000       non         ▶ TRANSACTIONES CONTACTS       SLOVÉNIE       10000       non         ▶ DOCUMENTS LEGAUX       SLOVÉNIE       10000       non         ▶ DOCUMENTS LEGAUX       NON       Non       NON         ▶ DOCUMENTS LEGAUX       NON       NON       NON                                                                                                    | Image: Policity Service Policity Service Policity Service Policity Service Policity Service Policity Service Policity Service Policity Service Policity Service Policity Service Policity Service Policity Service Policity Service Policity Policity Polic       | ▶ VENTES                            | PAYS-BAS                                         | 10000    | non                |  |
| ▶ ACMATAS       PORTUCAL       10000       non         ▶ ACMATABILITE       ROUMANE       10000       non         ▶ COMPTIGUILITE       SLOVADUE       10000       non         ▶ GESTION DES CONTACTS       SLOVÉNIE       10000       non         ▶ TRANSACTIONS BANCARES       SLÉDE       10000       non         ▶ DOCUMENTS LEGAUX       TCHÉQUE RÉPUBLIQUE       10000       non                                                                                                    | PORTUGAL       10000       non         PORTUGAL       10000       non         PORTUGAL       10000       non         PORTUGAL       10000       non         PORTUGAL       10000       non         PORTUGAL       10000       non         PORTUGAL       10000       non         PORTUGAL       10000       non         PORTUGAL       10000       non         PORTUGAL       10000       non         PORTUGAL       10000       non         PORTUGAL       10000       non         PORTUGAL       10000       non         PORTUGAL       10000       non         PORTUGAL       PORTUGAL       10000       non         PORTUGAL       PORTUGAL       10000       non         PORTUGAL       PORTUGAL       10000       non         PORTUGAL       PORTUGAL       PORTUGAL       PORTUGAL         PORTUGAL       PORTUGAL       PORTUGAL       PORTUGAL         PORTUGAL       PORTUGAL       PORTUGAL       PORTUGAL         PORTUGAL       PORTUGAL       PORTUGAL       PORTUGAL         PORTUGAL       PORTUGAL       PORTUGAL                                                                                                    | EXPEDITIONS                         | POLOGNE                                          | 10000    | non                |  |
| COMMERCE       RCUMANIE       1000       non         COMPTABLITE       SLOVADUE       10000       non         SCRIDING SCONTACTS       SLOVENE       10000       non         TRANSACTIONS BAKCARES       SUEDE       10000       non         DOCUMENTS LEGAIX       TCHÉQUE RÉPUBLIQUE       1000       non                                                                                                    | Image: Commerce Commerce C       | ACHATS                              | PORTUGAL                                         | 10000    | non                |  |
| COMPARIENTE       BLOMAQUE       10000       non         V GESTION DES SONTACTIS       SUCPE       10000       non         SUEDE       10000       non       non         V DOCUMENTS LEGAUX       TCHÉQUE, RÉPUBLIQUE       10000       non                                                                                                    | LOVAQUIE               LOVAQUIE               10000               non                 GESTION DES SONTACTS               SUCPE               10000               non                 JEANSACTIONS BANCARES               SuCPE               10000               non                 DOCUMENTS LEGAUX               TOHÉQUE RÉPUBLIQUE               10000               non <tr< th=""><th>E-COMMERCE</th><th>ROUMANIE</th><th>10000</th><th>non</th><th></th></tr<>                                                                                                    | E-COMMERCE                          | ROUMANIE                                         | 10000    | non                |  |
| > GESTION DES CONTACTS       SLOVÉNIE       10000       non         > TRANSACTIONS SANCARES       SUÉDE       10000       non         > DOCUMENTS LEGAUX       TCHÉQUE, RÉPUBLIQUE       10000       non                                                                                                    | > GESTION DES CONTACTS       BLOVÉNIE       10000       non         > TRANSACTIONS BANCARES       SUÉDE       10000       non         > DOCUMENTS LEGAUX       TCHÉQUE, RÉPUBLIQUE       10000       non                                                                                                    | ▶ COMPTABILITE                      | SLOVAQUIE                                        | 10000    | non                |  |
| > TRANSACTIONS BANCARES       SUEDE       10000       non         > DOCUMENTS LEGAUX       TCHÉQUE, RÉPUBLIQUE       10000       non                                                                                                    | > Dackares       BUEDE       1000       non         > DOCUMENTS LEGAUX       TCHÉQUE, RÉPUBLIQUE       10000       non                                                                                                    | ▶ GESTION DES CONTACTS              | SLOVÉNIE                                         | 10000    | non                |  |
| DOCUMENTS LEGAUX TCHEQUE, REPUBLIQUE 1000 1000 Seuil CA: 1000 Taxation:  Emregister                                                                                                    | > DOCUMENTS LEGAUX     TCHEQUE, REPUBLIQUE     1000     non   Seuit CA: 10000 Taxation:      Taxation:                                                                                                    | TRANSACTIONS BANCAIRES              | SUEDE                                            | 10000    | non                |  |
| Seul CA: 10000<br>Taxation: 🗹                                                                                                    | Seul CA: 10000<br>Taxaton: 🗹                                                                                                    | DOCUMENTS LEGAUX                    | TCHEQUE, REPUBLIQUE                              | 10000    | non                |  |
| Seuil CA: 10000<br>Taxaton: 🗹                                                                                                    | Seut CA: 10000<br>Taxation:                                                                                                    |                                     |                                                  |          |                    |  |
| Erregister                                                                                                    | Enregister                                                                                                    |                                     |                                                  |          | Seuil CA: 10000    |  |
|                                                                                                    |                                                                                                    |                                     |                                                  |          | Enregistrer        |  |

## 3- Gestion des expéditions (1/6)

# Matières dangereuses en fiche article et dans l'export transporteur KUEHNE-NAGEL

Des champs concernant les matières dangereuses ont été ajoutés dans l'onglet « Eléments de gestion » des fiches articles :

Classe ADR

Code étiquette

Dangereux pour l'environnement

| Unite de vente                      |                             | Poids                       |                                | Ventilation o  | omptable                      |                          |                                    |    |
|-------------------------------------|-----------------------------|-----------------------------|--------------------------------|----------------|-------------------------------|--------------------------|------------------------------------|----|
| Unité                               | ~                           | Poids exprimés en :         | KiloGramme (kg)                | National       | IF International              |                          |                                    |    |
|                                     |                             | Poids But                   | 10                             |                |                               |                          |                                    |    |
| Collsage                            |                             | Pointe Nat                  | 10                             | Taux de T      | A                             | Compte d'achat           | Compte de vente                    |    |
| Colisage :                          | pécifique                   |                             |                                | 5.50           |                               | 0700000                  | 70700000                           |    |
|                                     |                             | Dimensions / Volume         |                                | 20.00          | e                             | 0700000                  | 70700000                           |    |
| Gestion logistique                  |                             | Dimensions exprimées en :   | Mètre (m) ~                    |                |                               |                          |                                    |    |
| Classe ABC : C V Date d'exp         | édition possible :          | Longueur:                   | 1                              |                |                               |                          |                                    |    |
| Priorité picking : 2 v              |                             | Largeur                     |                                |                |                               |                          |                                    |    |
|                                     |                             | Hauteur                     | 1                              |                |                               |                          |                                    |    |
| Marchandise dangereuse              |                             |                             |                                |                |                               |                          |                                    |    |
|                                     |                             | Volume exprimé en :         | Mètre Cube (m <sup>a</sup> ) ~ |                |                               |                          |                                    |    |
| Code ONU : 3559                     | Groupe d'emballage : 📗 🗸    | Volume :                    | 1                              |                |                               |                          |                                    |    |
| Libellé technique n.s.a. : nsa      | Type d'emballage : 1A1      |                             |                                |                |                               |                          |                                    |    |
| Classe ADR : Classe 6.1 : Matière v | Code IE : 395               | Conditionnement de stockage |                                |                |                               |                          |                                    |    |
| Code de classification : 2          | Code étiquette : 1          | Conditionnement :           | wcun) 🗸 🔯                      |                |                               | Taux de TVA :            | Compte d'achat : Compte de vente : |    |
| Dangereux pour l'envir              | onnement                    | Quantité :                  | 1                              |                |                               |                          | 4 8 4                              | 12 |
| Demier arbat                        | TVA de l'article            | Prix                        |                                |                |                               |                          |                                    |    |
|                                     | Tour de Till : E En         |                             |                                | Tarif C        | pefficient Prix de vente HT   | Prix de vente TTC        | Tx margue % Tx marge %             |    |
| Prix d'achat HT : 1.00              | Taux de 104. 5.50           | ·                           | * Prix d'achal :               | Public         | 0.00                          | 0.00                     | ^                                  |    |
| Frais d'appro. : 0.00               | Coût unitaire moyen pondéré |                             | 0.00                           | Tarif 2        | 0.00                          | 0.00                     |                                    |    |
| Prix de revient : 1.00              | 2.33                        |                             | * Frais d'appro. :             | Tarif 3        | 0.00                          | 0.00                     |                                    |    |
|                                     |                             |                             | 0.00                           | Tanf 4         | 0.00                          | 0.00                     |                                    |    |
| Eco-participation                   |                             |                             | Prix de revient :              | Tarif 6        | 0.00                          | 0.00                     | ~                                  |    |
|                                     | ontant HT : Type : Code :   |                             | 0.00                           | Tarif: Coe     | fficient : Prix de vente HT : | Prix de vente TTC : Tx m | narque % : Tx marge % :            |    |
| Eco-participation principale :      | 0.00 [Aucun]                |                             |                                |                |                               |                          | ✓                                  |    |
| Eco-participation secondaire :      | 0.00 [Aucun]                |                             |                                |                |                               |                          |                                    |    |
|                                     |                             |                             | Prix public HT :               | 0.0 Prix de ve | nte plancher HT :             | 0.0                      | Bistorique des prix                |    |

## 3- Gestion des expéditions (2/6)

# Matières dangereuses en fiche article et dans l'export transporteur KUEHNE-NAGEL (suite)

Ces champs sont disponibles en Import / Export de type « Fiche article »

|                      | * Type d'export : Fiche article                                                                                                    |                   |
|----------------------|----------------------------------------------------------------------------------------------------|-------------------|
|                      | Format d'export : [Indéfini] - X * Délimiteur de texte : *                                                                                                    |                   |
|                      | ☑ Titre des colonnes                                                                                                    |                   |
| Champs disponibles : | Champs exportés :                                                                                                    |                   |
|                      | Afficher description 2 sur fiche article PDF booléen<br>Afficher description 2 sur devisionmande P. booléen<br>Afficher description 2 sur devision PDF booléen<br>Afficher description 2 sur devision PDF booléen<br>Afficher description 2 sur devision PDF booléen<br>Afficher description 2 sur devision PDF booléen<br>Afficher description 2 sur devision PDF booléen<br>Afficher description 2 sur devision PDF booléen<br>Afficher description 2 sur devision PDF booléen<br>Afficher description 2 sur devision PDF booléen<br>Priorité picking<br>Code Elicitations d'ambalage MD) texte<br>Code Elicitations d'ambalage MD) texte<br>Citatise ADR (MD) texte<br>Citatise ADR (MD) text |                   |
|                      |                                                                                                    | Actifs uniquement |
|                      | Format du fichier: Excel (vis.v) V                                                                                                    |                   |
|                      |                                                                                                    |                   |

## 3- Gestion des expéditions (3/6)

#### Matières dangereuses en fiche article et dans l'export transporteur KUEHNE-NAGEL (suite)

Les informations concernant les matières dangereuses sont désormais envoyées dans l'export transporteur KUEHNE-NAGEL

|   | A  | В          | С            | D        | E | F   | G           | H                              |          | J           | K              | l     | М          | N          | 0 | р            | Q | R | S | T | U | ٧   |
|---|----|------------|--------------|----------|---|-----|-------------|--------------------------------|----------|-------------|----------------|-------|------------|------------|---|--------------|---|---|---|---|---|-----|
| 1 | SH | BL25020008 |              | 11022025 | j | p   | Support Ter | c <mark>i 12, rue de la</mark> | Tuilerie | 3817        | 70 Seyssinet-F | Va FR | Support Te | echnique : |   | support-tech | V |   |   |   | 1 | 0 1 |
| 2 | DG | 3083 FI    | luorure de j | 5.2      |   | 1.0 | Kg          | 10                             |          | 1 Fût Acier | 1A1            | nsa   | T2         |            | 5 |              |   | N | N | 0 |   |     |
| 3 | DG | 21 N       | lunitions to | 1        | 2 | 1.0 | Kg          | 10                             |          | 1           | A              | nsa   | 6          | 55         | 3 |              |   | N | N | N |   |     |
| 4 |    |            |              |          |   |     |             |                                |          |             |                |       |            |            |   |              |   |   |   |   |   |     |
| 5 |    |            |              |          |   |     |             |                                |          |             |                |       |            |            |   |              |   |   |   |   |   |     |

## 3- Gestion des expéditions (4/6)

#### Bon de livraison en pièce-jointe du mail automatique

Possibilité de joindre le bon de livraison PDF en pièce-jointe du mail envoyé automatiquement lors de la confirmation d'expédition d'un BL (si paramétré) Il est pour cela nécessaire de cocher la case « Attacher le bon de livraison PDF à l'e-mail d'expédition de commande », en configuration des dossiers -> « Gestion commerciale » -> « Ventes » -> « Préférences »

| Dossier                                                                    | Proposer les articles de substitution en cas de stock dispo insuffisant en saisie de commande                                                                                                    |                                               |                                             |                        |  |  |
|----------------------------------------------------------------------------|----------------------------------------------------------------------------------------------------|-----------------------------------------------|---------------------------------------------|------------------------|--|--|
| Etablissements                                                             | Rester sur la commande après validation                                                                                                    | E Maile eutematiques                          |                                             |                        |  |  |
| Dépôts de stock                                                            |                                                                                                    | E-Mails automatiques                          |                                             |                        |  |  |
| TVA et ventilation comptable                                               | Traitement des devis                                                                                                    | Validation de commande :                      | [Aucun]                                     | ~                      |  |  |
| Banques                                                                    | Actualiser prix unitaire et désignation des articles lors de la duplication de devis                                                                                                    | Annulation de commande :                      | [Aucun]                                     | ~                      |  |  |
| Modes de règlement                                                         | The second second | Expédition de commande :                      | Expédition de commande                      | ~                      |  |  |
| Modèles d'e-mail                                                           |                                                                                                    | Préparation de commande :                     | [Aucun]                                     | ~                      |  |  |
| Modèles de commentaire                                                     | Documents PDF                                                                                                    | Retrait de commande ;                         | [Aucun]                                     | ~                      |  |  |
| Serveurs FTP                                                               | Afficher les photos article sur le devis                                                                                                    | Validation de facture :                       | [Aucun]                                     | ~                      |  |  |
| Bornes d'impression                                                        | Afficher l'intitulé du devis sur le devis                                                                                                    | Initiation de lacare .                        | [Augus]                                     |                        |  |  |
| ▼ GESTION COMMERCIALE                                                      | Afficher les modalités de règlement sur le devis                                                                                                    | validation d'avoir .                          | [Aucun]                                     | ~                      |  |  |
| Préférences                                                                | ✓ Afficher le mode d'expedition sur le devis                                                                                                    | Reception d'un retour client :                | [Aucun]                                     | ~                      |  |  |
| Modalités de règlement                                                     | Amicher les sous-lotaux sur le devis                                                                                                    | Envoi d'un relevé de facturation :            | [Aucun]                                     | ~                      |  |  |
| Motifs de remboursement                                                    | Impression coordonnées bancaires sur le devis : Pas d'impression                                                                                                    | Validation d'une remise de prélèvements :     | [Aucun]                                     | ~                      |  |  |
| Motifs d'annulation de règlement                                           | Afficher le code douanier et le pays d'origine sur la proforma                                                                                                    |                                               | Ne pas appliquer aux commandes e-commercial |                        |  |  |
| Mentions sur documents<br>Pôles d'activité<br>Mouvements de stocks manuels | Afficher colonne PLI Net sur les documents de vente                                                                                                    |                                               |                                             |                        |  |  |
|                                                                            | Afficher mention CGV sur les documents de vente préimprimés                                                                                                    | Attacher la liste de colisage PDF à l'e-n     | nail d'expédition de commande               |                        |  |  |
|                                                                            |                                                                                                    | Attacher le bon de livraison PDF à l'e-m      | ail d'expédition de commande                |                        |  |  |
| Formats de numérotation automatique                                        | Afficher l'intitulé de la commande sur la commande                                                                                                    | Copie de l'email de validation facture/a      | voir au contact d'envoi facture/av          | oir de la fiche client |  |  |
| ▶ TIERS                                                                    | Impression coordonnées bancaires sur la commande : Pas d'impression V                                                                                                    |                                               |                                             |                        |  |  |
| ARTICLES                                                                   | Afficher le formulaire LCR sur la facture                                                                                                    |                                               |                                             |                        |  |  |
| ▼ VENTE S                                                                  | Afficher le numéro de transaction bancaire sur la facture                                                                                                    | ( <b>B</b> . <b>1</b> , <b>1</b> , <b>1</b> ) |                                             |                        |  |  |
| Préférences                                                                | Afficher le code douanier et le pays d'origine sur la facture                                                                                                    | Relances client                               |                                             |                        |  |  |
| Définition des tarifs de vente                                             | Afficher l'intitulé de la commande sur la facture                                                                                                    | Type de relance niveau 1 : Courrier           | ~                                           |                        |  |  |
| E-Mails automatiques                                                       | Afficher une réserve de propriété sur la facture                                                                                                    | Type de relance niveau 2 : Courrier           | ~                                           |                        |  |  |
| Affectations automatiques                                                  | Afficher mention «Facture acquittée» sur la facture                                                                                                    | Type de relance niveau 3 : Courrier           | ~                                           |                        |  |  |
| Types de suivi commande                                                    | Entête détaillé des factures en groupement d'affaires ou commandes                                                                                                    |                                               |                                             |                        |  |  |
| ▶ EXPEDITIONS                                                              | Afficher mention option TVA sur les débits sur la facture                                                                                                    | Delai avant fere relance : 1 jours            |                                             |                        |  |  |
| ▶ ACHATS                                                                   | Afficher mention nature des opérations sur la facture                                                                                                    | Délai avant 2ème relance : 1 jour             | S                                           |                        |  |  |
|                                                                            |                                                                                                    |                                               |                                             |                        |  |  |

## 3- Gestion des envois par e-mail (5/6)

#### Pictogramme indiquant l'envoi des documents

Un pictogramme « Enveloppe » est ajouté dans les différentes interfaces lorsqu'un document a été envoyé par email

| Recherche        |                                     |                 |    |                       |                   | Aperçu de la commande N* |                     |             |          |           | Instruction to a |                         |
|------------------|-------------------------------------|-----------------|----|-----------------------|-------------------|--------------------------|---------------------|-------------|----------|-----------|------------------|-------------------------|
| N°/Réf. Commande | e : Intitulé :                      | Réf. Article :  |    | Etat commande :       | Etat logistique : | Référence                | Désignation         |             | Quantité | Reliquat  | Montant HT       | Dispo fournisseur E     |
|                  |                                     |                 | 0, | En cours v            | [Tous] v          |                          |                     |             |          |           |                  |                         |
| l* Fournisseur : | Dénomination :                      | N* BL :         |    | Date de commande      |                   |                          |                     |             |          |           |                  |                         |
| 9                | 6                                   |                 |    | Du                    | au                |                          |                     |             |          |           | 120              |                         |
| BR/RG:           | Nº Facture :                        | N° Acompte :    |    | Date de réception pro | évue :            |                          |                     |             |          |           | $\backslash$     |                         |
|                  |                                     |                 |    | Du                    | au                |                          |                     |             |          |           | \                |                         |
| tablissement :   | Dépôt de réception :                | Etat paiement : |    | Pôle d'activité :     | Bloquée :         |                          |                     |             |          |           | \<br>\           |                         |
| Siège            | <ul> <li>Dépôt principal</li> </ul> | [Tous]          | v  | [Tous] v              | [Tous] v          |                          |                     |             |          |           | \                |                         |
|                  |                                     |                 |    |                       | 25 34             |                          |                     |             |          |           | \                |                         |
|                  |                                     |                 |    |                       | Q 14              |                          |                     |             |          |           | \                |                         |
|                  |                                     |                 |    |                       |                   |                          | Page 1 / 1          |             |          |           |                  | Lignes par page : 100 💉 |
| ate M            | N° Commande                         | Réf. Command    | de | Intitulé              | Dépôt de récept   | tion N° Fournisseu       | r Dénomination      | Responsable | Etat     | Nb Lignes | Total HT N° Comm | nde client E            |
| V02/2025 C       | CF25020005                          |                 |    |                       | Dépôt principal   | AUTRE                    | AUTRE               |             | En cours | 1         | 20.00 😰 🌘        | · · ·                   |
| V02/2025 C       | CF25020004                          |                 |    |                       | Dépôt principal   | x                        | I                   |             | En cours | 3         | 1.00 😰 🕃         | <b>\</b>                |
| V02/2025 C       | CF25020001                          |                 |    |                       | Dépôt principal   | AUTRE                    | AUTRE               |             | En cours | 2         | 3.00 😳 🌀         |                         |
| 3/09/2024 C      | CF24090006                          |                 |    |                       | Dépôt principal   | AUTRE                    | AUTRE               |             | En cours | 2         | 1.00 😳 🌀         |                         |
| V09/2024 C       | CF24090004                          |                 |    |                       | Dépôt principal   | x                        | х                   |             | En cours | 6         | 3.00 😳 🌀         |                         |
| V09/2024 C       | CF24090003                          |                 |    |                       | Dépôt principal   | AUTRE                    | AUTRE               |             | En cours | 4         | 1.00 😳 🌀         |                         |
| /09/2024 0       | CF24090002                          |                 |    |                       | Dépôt principal   | х                        | х                   |             | En cours | 8         | 106.00 😰 🍞       | ۵ 🏲                     |
| /09/2024 0       | CF24090001                          |                 |    |                       | Dépôt principal   | х                        | х                   |             | En cours | 12        | 106.00 😰 🍞       |                         |
| y07/2024 C       | CF24070012                          |                 |    |                       | Dépôt principal   | п                        | Fournisseur Italien |             | En cours | 2         | 18.00 🕑 🅞        |                         |
| /07/2024 0       | CF24070006                          |                 |    |                       | Dépôt principal   | х                        | X                   |             | En cours | 1         | 7.00 😳 🌀         |                         |
| 907/2024 C       | CF24070003                          |                 |    |                       | Dépôt principal   | х                        | X                   |             | En cours | 2         | 106.00 😰 🕞       |                         |
| /06/2024 C       | CF24060033                          |                 |    |                       | Dépôt principal   | х                        | X                   |             | En cours | 1         | 1.00 🕑 🅞         |                         |
| 7/06/2024 C      | CF24060030                          |                 |    |                       | Dépôt principal   | AUTRE                    | AUTRE               |             | En cours | 5         | 5.00 😰 🌀         |                         |
|                  | CE24060029                          |                 |    |                       | Dénôt principal   | Y                        | Y                   | 1000        | En cours | 2         | 40 00 🖸 🖨        |                         |

## 3- Gestion des envois par e-mail (6/6)

#### Pictogramme indiquant l'envoi des documents (suite)

Il est nécessaire d'ajouter la colonne « Envoyé par email » pour visualiser le pictogramme

| Gestion de       | es commandes f                      | ournisseurs          |                     |                          |                             |                     |             |          |                           |              | Nouvelle commande             |
|------------------|-------------------------------------|----------------------|---------------------|--------------------------|-----------------------------|---------------------|-------------|----------|---------------------------|--------------|-------------------------------|
| Recherche        |                                     |                      |                     |                          | Aperçu de la commande N*    |                     |             |          |                           |              |                               |
| N*/Réf. Comman   | de : Intitulé :                     | Réf. Article :       | Etat commande :     | Etat logistique :        | Référence                   | Désignation         |             | Quantité | Reliquat                  | Montar       | nt HT Dispo fournisseur B     |
|                  |                                     |                      | En cours            | [Tous]                   |                             |                     |             |          |                           |              |                               |
| Nº Fournisseur : | Dénomination :                      | Nº BL :              | Date de commande    | B :                      |                             |                     |             |          |                           |              |                               |
|                  | ۹.                                  |                      | Du                  | au                       |                             |                     |             |          |                           |              |                               |
| N* BR / RG :     | N* Facture :                        | N* Acompte :         | Date de réception p | révue :                  |                             |                     |             |          |                           |              |                               |
|                  |                                     |                      | Du                  | au                       |                             |                     |             |          |                           |              |                               |
| Etablissement :  | Dépôt de réception :                | Etat paiement :      | Pôle d'activité :   | Bloquée :                |                             |                     |             |          |                           |              |                               |
| Siège            | <ul> <li>Dépôt principal</li> </ul> | Tousi                | Tous                | V Tousi V                |                             |                     |             |          |                           |              |                               |
|                  |                                     |                      |                     | 0 1                      |                             |                     |             |          |                           |              |                               |
|                  |                                     |                      |                     |                          |                             | Page 1 / 1          |             |          |                           |              | Lignes par page : 100         |
| Date             | N* Commande                         | Réf. Commande        | Intitulé            | Dépôt de récepti         | on N* Fournisseur           | Dénomination        | Responsable | Etat     | Nb Lignes                 | Total HT N   | I* Commande client            |
| 12/02/2025       | CF25020005                          |                      |                     | Dépôt principal          | AUTRE                       | AUTRE               |             | En cours | 1                         | 20.00 🕑 (    | •                             |
| 12/02/2025       | CF25020004                          |                      |                     | Dépôt principal          | x                           | x                   |             | En cours | 3                         | 1.00 🔞 ( 🎽   | Réf. Commande                 |
| 10/02/2025       | CF25020001                          |                      |                     | Dépôt principal          | AUTRE                       | AUTRE               |             | En cours | 2                         | 3.00 🔞 🍊     | Intitulé                      |
| 09/09/2024       | CF24090006                          |                      |                     | Dépôt principal          | AUTRE                       | AUTRE               |             | En cours | 2                         | 1.00 🔞 (     | Etablissement                 |
| 09/09/2024       | CF24090004                          |                      |                     | Dépôt principal          | x                           | x                   |             | En cours | 6                         | 3.00 🔞 🍼     | Dépôt de réception            |
| 09/09/2024       | CF24090003                          |                      |                     | Dépôt principal          | AUTRE                       | AUTRE               |             | En cours | 4                         | 1.00 🔞 🍼     | N* Fournisseur                |
| 09/09/2024       | CF24090002                          |                      |                     | Dépôt principal          | x                           | x                   |             | En cours | 8                         | 106.00 🔞 🍼   | Dénomination                  |
| 09/09/2024       | CF24090001                          |                      |                     | Dépôt principal          | x                           | x                   |             | En cours | 12                        | 106.00 🔞 🍼   | Responsable                   |
| 12/07/2024       | CF24070012                          |                      |                     | Dépôt principal          | IT                          | Fournisseur Italien |             | En cours | 2                         | 18.00 🔞 🍊    | Etat                          |
| 11/07/2024       | CF24070006                          |                      |                     | Dépôt principal          | х                           | x                   |             | En cours | 1                         | 7.00 🔞 (     | Date liv.                     |
| 02/07/2024       | CF24070003                          |                      |                     | Dépôt principal          | x                           | x                   |             | En cours | 2                         | 106.00 🔞 (   | Date récep.                   |
| 17/06/2024       | CF24060033                          |                      |                     | Dépôt principal          | x                           | x                   |             | En cours | 1                         | 1.00 🔞 (     | CA Réceptionné                |
| 17/06/2024       | CF24060030                          |                      |                     | Dépôt principal          | AUTRE                       | AUTRE               |             | En cours | 5                         | 5.00 🔞 (     | CA Restant                    |
| 17/06/2024       | CF24060029                          |                      |                     | Dépôt principal          | у                           | у                   |             | En cours | 2                         | 40.00 🔞 ( 🖌  | Nb Lignes                     |
| 17/06/2024       | CF24060028                          |                      |                     | Dépôt principal          | у                           | у                   |             | En cours | 2                         | 1.10 🔞 (     | Qté totale                    |
| 17/06/2024       | CF24060026                          |                      |                     | Dépôt principal          | CAIB                        |                     |             | En cours | 2                         | 450.75 🔞 ( 🖌 | Total HT                      |
| 17/06/2024       | CF24060024                          |                      |                     | Dépôt principal          | CAIB                        |                     |             | En cours | 2                         | 59.41 🔞 ( 🖌  | Statut paiement               |
| 17/06/2024       | CF24060023                          |                      |                     | Dépôt principal          | CAIB                        |                     |             | En cours | 2                         | 672.94 🔞 ( 🖌 | Statut facturation            |
| 12/06/2024       | CF24060016                          |                      |                     | Dépôt principal          | x                           | x                   |             | En cours | 1                         | 2 667.00 🕑 ( | Fichier associé               |
| 12/06/2024       | CF24060015                          |                      |                     | Dépôt principal          | x                           | x                   |             | En cours | 3                         | 123.00 🕑 (   | Commentaires non impringibles |
| 10/06/2024       | CF24060005                          |                      |                     | Dépôt principal          | AUTRE                       | AUTRE               |             | En cours | 4                         | 4.00 😰 (     | Pôle d'activité               |
| 10/06/2024       | CF24060001                          |                      |                     | Dépôt principal          | AUTRE                       | AUTRE               |             | En cours | 30                        | 10.00 🔞 (    | Date validation               |
| 05/02/2024       | CF24020002                          |                      |                     | Dépôt principal          | x                           | x                   |             | En cours | 1                         | 1.00 🔞 🍼     | N* Commande client            |
| Edition CSV      | Edition détail CSV                  | TEditer les commande | s XSupprimer        | les commandes en prépara | ition Valider les commandes | s en préparation    |             |          | Total HT :                | 53 475.28    | Réf. Commande dient           |
|                  |                                     |                      | oppinite            | in the second second     |                             |                     |             |          | Total Ob UT simulantic    | 000.00       | Dénomination client           |
|                  |                                     |                      |                     |                          |                             |                     |             |          | Total GR HT receptionne : | 808.00       | Envoyé par e-mail             |

## 4- Gestion des achats (1/2)

#### Rechercher dans tout le catalogue en commande d'achat

Possibilité d'ajouter un article dans une commande d'achat même si l'article n'est pas rattaché au fournisseur

Il est pour cela nécessaire de cocher la case « Recherche d'articles non rattachés au fournisseur », en configuration des dossiers -> « Gestion commerciale » -> « Achats » -> « Préférences »

| CONFIGURATION GLOBALE               | Préférences d'achat                                                                                                    |
|-------------------------------------|----------------------------------------------------------------------------------------------------|
| Dossier                             |                                                                                                    |
| Etablissements                      | Traitement des commandes                                                                                                    |
| Dépôts de stock                     | manufacture of the second second se |
| TVA et ventilation comptable        |                                                                                                    |
| Banques                             | A second of the same second second second second second second second second second second second second second                                                                                                    |
| Modes de règlement                  |                                                                                                    |
| Modèles d'e-mail                    |                                                                                                    |
| Modèles de commentaire              |                                                                                                    |
| Serveurs FTP                        |                                                                                                    |
| Bornes d'impression                 |                                                                                                    |
| GESTION COMMERCIALE                 | and the second second se                                                                                                    |
| Préférences                         | Recherche d'articles non rattachés au fournisseur                                                                                                    |
| Modalités de règlement              |                                                                                                    |
| Motifs de remboursement             | Réassort                                                                                                    |
| Motifs d'annulation de règlement    | Fournisseur pour la préparation de la commande :                                                                                                    |
| Mentions sur documents              | Fournisseur principal                                                                                                    |
| Pôles d'activité                    | O Premier fournisseur avec stock disponible                                                                                                    |
| Mouvements de stocks manuels        | Répartition du réassort selon les disponibilités                                                                                                    |
| Formats de numérotation automatique | The set will be an another an increase.                                                                                                    |
| TIERS                               | Ordra das fauraisasura d'un artigla :                                                                                                    |
| ARTICLES                            | Classer les fournisseurs d'un article .                                                                                                    |
| ▶ VENTES                            |                                                                                                    |
| ► EXPEDITIONS                       | Gestion du réassort par commande client                                                                                                    |
| ▼ ACHATS                            | Dimeter                                                                                                    |
| Préférences                         | Reception                                                                                                    |

## 4- Gestion des achats (2/2)

#### Rechercher dans tout le catalogue en commande d'achat (suite)

Il sera ensuite possible de cocher la case « Inclure non rattachés au fournisseur » dans la pop-up de recherche article d'une commande d'achat

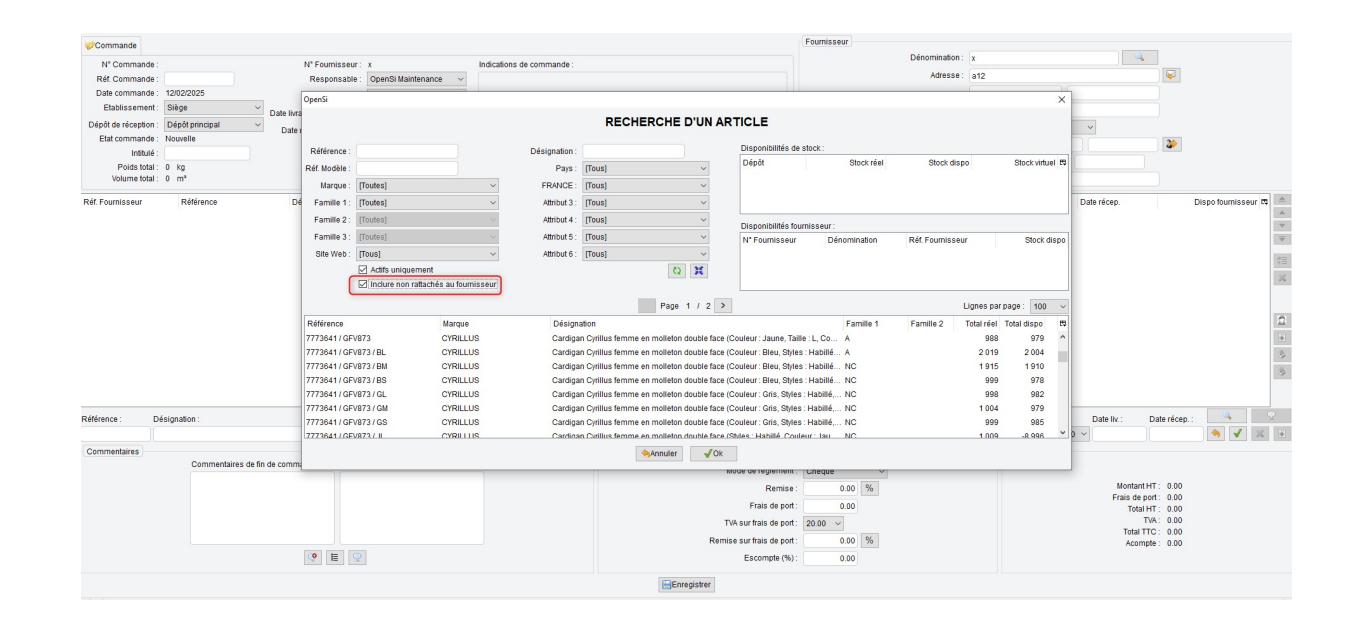

Après ajout d'un article non rattaché, le champ « Réf. Fournisseur » correspondra à la référence interne, et le prix d'achat sera à renseigner dans la commande

## 5- Gestion des articles (1/7)

11

#### Date de péremption sur n° de série

La possibilité d'ajouter une date de péremption sur les n° de série s'active en configuration des dossiers -> « Gestion commerciale » -> « Préférences »

| CONFIGURATION GLOBALE                           | Preferences g                                                           | estion comme               | erciale                  |  |  |  |
|-------------------------------------------------|-------------------------------------------------------------------------|----------------------------|--------------------------|--|--|--|
| Dossier                                         |                                                                         |                            |                          |  |  |  |
| Etablissements                                  | Mode de règlement                                                       |                            |                          |  |  |  |
| Dépôts de stock<br>TVA et ventilation comptable | Défaut clients :                                                        | [Aucun]                    | <u> </u>                 |  |  |  |
| Banques                                         | Delautiournisseurs.                                                     | [Aucun]                    |                          |  |  |  |
| Modes de règlement                              | Modalités de règlement                                                  |                            |                          |  |  |  |
| Modèles d'e-mail<br>Modèles de commentaire      | Défaut clients :                                                        | 0 jour(s) net              | ~                        |  |  |  |
| Serveurs FTP<br>Bornes d'impression             | Défaut fournisseurs :                                                   | 0 jour(s) net              | ~                        |  |  |  |
|                                                 | Défaut clients web :                                                    | 0 jour(s) net              | ~                        |  |  |  |
| GESTION COMMERCIALE                             | Datus                                                                   |                            |                          |  |  |  |
| Préférences                                     | Dates<br>☑ Saisie simplifiée (ajout automatique des séparateurs)<br>Fax |                            |                          |  |  |  |
| Modalités de règlement                          |                                                                         |                            |                          |  |  |  |
| Motifs de remboursement                         |                                                                         |                            |                          |  |  |  |
| Motifs d'annulation de règlement                |                                                                         |                            |                          |  |  |  |
| Mentions sur documents                          |                                                                         | ans les interfaces et p    | ars de documents         |  |  |  |
| Pôles d'activité                                | Envoi d'e-mails                                                         |                            |                          |  |  |  |
| Mouvements de stocks manuels                    | Forcer l'utilisation                                                    | de l'e-mail de l'utilisate | ur en tant qu'expéditeur |  |  |  |
| Formats de numérotation automatique             |                                                                         |                            |                          |  |  |  |
| TIERS                                           | Modules complémenta                                                     | ires                       |                          |  |  |  |
| ARTICLES                                        | Activer la gestion d                                                    | lu code statistique        |                          |  |  |  |
| ▼ VENTES                                        | Activer la gestion d                                                    | les n° de lot et DLC / DI  | MC                       |  |  |  |
| Préférences                                     | Activer la gestion d                                                    | lu nombre de pièces        |                          |  |  |  |
| Définition des tarifs de vente                  | Activer la gestion d                                                    | les unités de vente        |                          |  |  |  |
| E-Mails automatiques                            | Activer la gestion d                                                    | les n° de série            |                          |  |  |  |
| Affectations automatiques                       | DLC / DDM sur                                                           | n° série                   |                          |  |  |  |

## 5- Gestion des articles (2/7)

#### Date de péremption sur n° de série (suite)

La saisie de la date de péremption sur le n° de série est ensuite possible sur les bons de réception de commande d'achat et de retour fournisseur, sur les factures et avoirs fournisseurs, et en interface de réception des commandes

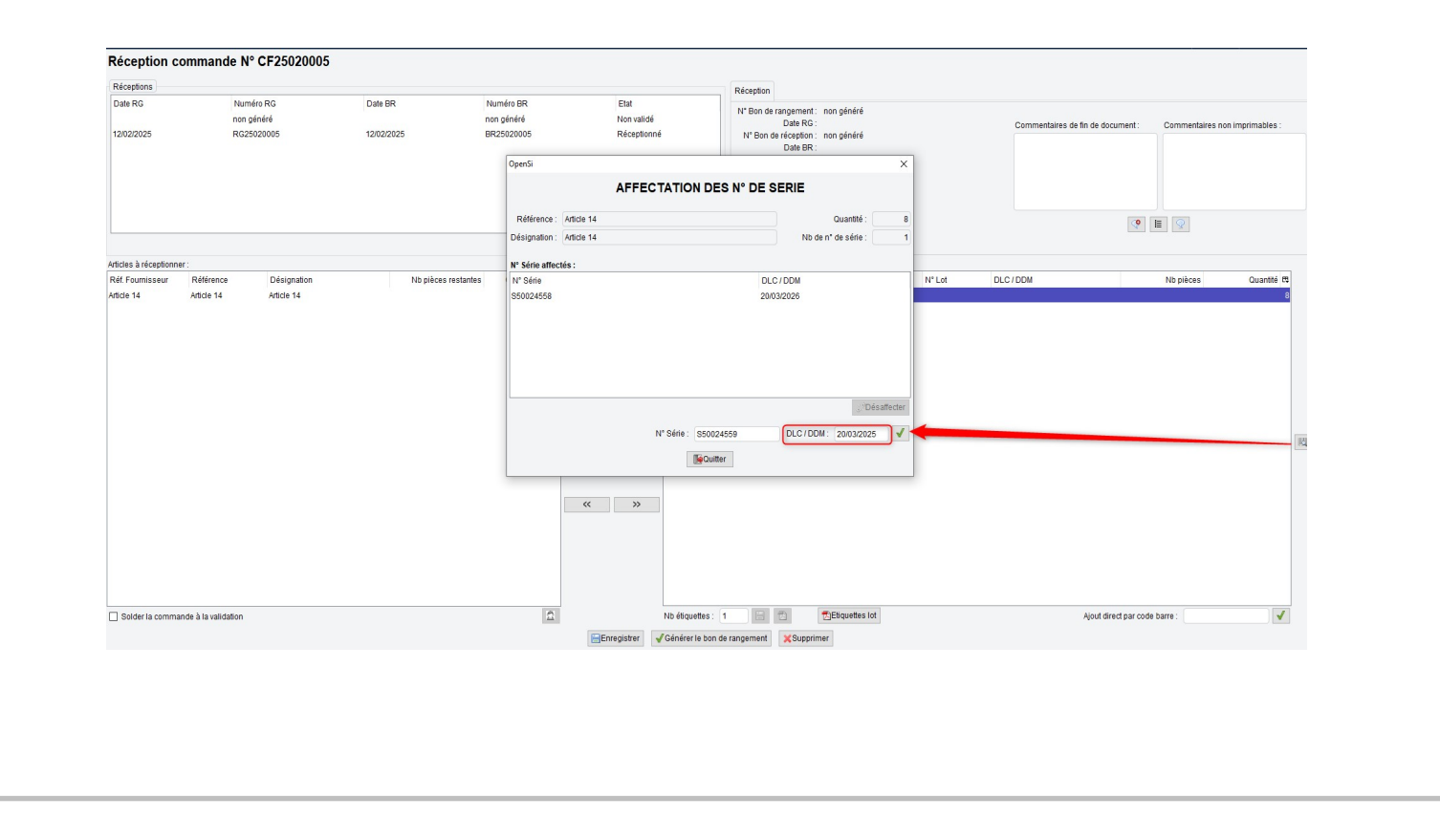

## 5- Gestion des articles (3/7)

10

#### Date de péremption sur n° de série (suite)

La saisie de la date de péremption sur le n° de série est également possible en interface « Entrées / Sorties de stocks »

| 01 DEEM Factory                               | Stock reel                   | Stock réservé                   | Stock disponible                   |     | Stock attendu                                                                                                    | Stock virtuel                                             | S                                                                                                    | Stock en préparation                                                                                                    |
|-----------------------------------------------|------------------------------|---------------------------------|------------------------------------|-----|----------------------------------------------------------------------------------------------------|-----------------------------------------------------------|----------------------------------------------------------------------------------------------------|----------------------------------------------------------------------------------------------------|
| UT. DEEM Factory                              | 0                            | 0                               | 0                                  |     | 0                                                                                                    | 0                                                         | 0                                                                                                    |                                                                                                    |
| Dépôt principal                               | 12                           | 29                              | -17                                |     | 9                                                                                                    | -8                                                        | 7                                                                                                    |                                                                                                    |
| ESPAGNE                                       | 0                            | 0                               | 0                                  |     | 0                                                                                                    | 0                                                         | 0                                                                                                    |                                                                                                    |
| FRANCE                                        | 0                            | 0                               | 0                                  |     | 0                                                                                                    | 0                                                         | 0                                                                                                    |                                                                                                    |
| LOGISTICIEN                                   | 0                            | 0                               | 0                                  |     | 1                                                                                                    | 1                                                         | 0                                                                                                    |                                                                                                    |
| anv                                           | 0                            | Ū                               | 0                                  |     | U                                                                                                    | U                                                         | 0                                                                                                    |                                                                                                    |
| Dépôt de stock : Dépôt princi<br>Emplacements | pal Référence : Article 14 + | 15 Désignation : Article 14 + 1 | 5                                  |     | Ajustement manuel de stock                                                                                                    |                                                           | Transfert manuel de stock                                                                                                    | ]                                                                                                    |
| N* Ordre                                      | Emplacement                  | Zone Stock ré                   | I Stock en préparation             | m 👚 | Emplacement                                                                                                    |                                                           | Emplacement sour                                                                                                    | rce :                                                                                                    |
| 1                                             |                              | 12                              | 1                                  | +   | Action : Aiustar                                                                                                    | la stack à                                                | Dépôt de destinati                                                                                                    | ion : [Choisir] 🗸 🗸                                                                                                    |
|                                               |                              |                                 |                                    |     | Autoir. Ausier                                                                                                    | ve sloux a                                                | Engplacement destinati                                                                                                    | ion ·                                                                                                    |
|                                               |                              |                                 |                                    |     | Our setting a                                                                                                    |                                                           |                                                                                                    |                                                                                                    |
|                                               |                              |                                 |                                    |     | Quantité :                                                                                                    |                                                           | Quant                                                                                                    | uté :                                                                                                    |
|                                               |                              |                                 |                                    |     | Quantité :<br>Motif du mouvement : Régula                                                                                                    | risation de stock 🗸 🗸                                     | Quant<br>Motif du mouveme                                                                                                    | tté :<br>ent : Régularisation de stock                                                                                                    |
|                                               |                              |                                 |                                    |     | Quantilé :<br>Motif du mouvement : Régula<br>Commentaire :                                                                                                    | risation de stock 🗸 🗸                                     | Quant<br>Motif du mouveme<br>Commenta                                                                                                    | itté :<br>Régularisation de stock                                                                                                    |
|                                               |                              |                                 |                                    |     | Quantifé :<br>Motif du mouvement : Régula<br>Commentaire :                                                                                                    | risation de stock 🗸 🗸                                     | Quant<br>Motif du mouvemu<br>Commenta                                                                                                    | thé :<br>Régularisation de stock v<br>ire :                                                                                                    |
|                                               |                              |                                 |                                    |     | Quantité :<br>Motif du mouvement : Régula<br>Commentaire :                                                                                                    | risation de stock V                                       | Quant<br>Motif du mouvem<br>Commenta                                                                                                    | Né :<br>Régularisation de stock ~                                                                                                    |
|                                               |                              |                                 |                                    |     | Quantifé :<br>Motif du mouvement : Régula<br>Commentaire :                                                                                                    | risation de stock v                                       | Quant<br>Motif du mouvemu<br>Commenta                                                                                                    | nne :<br>Régularisation de stock v                                                                                                    |
|                                               |                              |                                 |                                    |     | Quantité :<br>Motif du mouvement : Régula<br>Commentaire :                                                                                                    | risation de stock v                                       | Quant<br>Motif du mouvemi<br>Commenta                                                                                                    | ne :<br>Régularisation de stock ↓<br>ire :                                                                                                    |
|                                               |                              |                                 |                                    |     | Quantifé :<br>Motif du mouvement : Régula<br>Commentaire :                                                                                                    | risation de stock v                                       | Quan<br>Motif du mouvem<br>Commenta                                                                                                    | né :<br>ent. Réputrisation de stock. ✓<br>re :<br>√Nalider                                                                                                    |
|                                               |                              |                                 |                                    |     | Quantité :<br>Motif du mouvement : Régula<br>Commentaire :                                                                                                    | risation de stock 🗸                                       | Quan<br>Notif du mouvem<br>Commenta                                                                                                    | nē :<br>ert. Régularsaton de stock. ↓<br>re :                                                                                                    |
|                                               |                              |                                 |                                    |     | Counthi :<br>Motif du mouement : Régula<br>Commentaire :<br>Ubitail des stocts<br>N° Série                                                                            | Nalider                                                   | Quan<br>Motif du mouvem<br>Commenta                                                                                                    | ne :<br>ant, Régularisation de stock. ↓<br>w Valider<br>ZDDM Quant                                                                                                    |
|                                               |                              |                                 |                                    |     | Duantifi :<br>Motif du mouvment : Régula<br>Commentaire :<br>Vertail des stocks<br>N° Série<br>5457                                                                   | risation de stock v                                       | Commenta<br>Motif du mouvem<br>Commenta                                                                                                    | na :<br>ert. Réputarisation de atock. ✓<br>Ire :<br>International de atock. ✓<br>International de atock. ✓                                                                                                    |
|                                               |                              |                                 |                                    |     | Counth! :<br>Motif du mouvment : Réputa<br>Commentaire :<br>Détail des stocks<br>N° Série<br>5457<br>520240006                                                        | risation de stock v<br>Natider                            | Uuari<br>Motif du mouvem<br>Commenta                                                                                                    | ni :<br>Régularisation de stock v<br>re :<br>Valider<br>DDM Quant                                                                                                    |
|                                               |                              |                                 |                                    |     | Counth# :<br>Motif du mouvement : Réputa<br>Commentaire :<br>Détail des stocts<br>N* Série<br>5457<br>202240005<br>202240007                                          | Insation de stock view view view view view view view view | Quant           Motif du mouvem           Commenta           Image: Commenta           Image: Comme | ne :<br>ent. Réputrisation de stock ✓<br>re :<br>√Valider<br>DDM Quant                                                                                                    |
|                                               |                              |                                 |                                    |     | Counthé :<br>Motif du mouvement : Régula<br>Commentaire :<br>Détail des stocks<br>N° Skrie<br>5457<br>s20240000<br>S20240007<br>S20240005                             | risalion de stock v<br>Valider<br>DLC / DDM<br>1504/2025  | Duan<br>Motif du mouvem<br>Commenta                                                                                                    | ne :<br>ent : Réputarisation de stock ✓<br>Ire :<br>Internet :<br>Internet : |
|                                               |                              | Emplacement                     | Seul de réassot: Stock maximum :   |     | Counthf :<br>Motif du mouvment :<br>Commentaire :<br>Détail des stacts<br>N° Señe<br>5457<br>s20240006<br>s20240007<br>s20240007<br>s20240008<br>s2024007<br>S2024008 | risalion de stock v<br>Vander<br>DLC / DDM<br>16042025    | Ouari Motif du movem Commenta                                                                                                    | ne :<br>ent. Réputrisation de stock ✓<br>re :<br>↓Valider<br>DLC//DDM : Quantifé :                                                                                                    |
|                                               |                              | Emplacement                     | Seul de réassort : Stock maximum : |     | Counthf :<br>Motif du mouvment :<br>Commentaire :<br>Détail des stocks<br>N° Série<br>S20240006<br>S20240006<br>S20240006<br>S20240008<br>S20240008<br>S20240008      | Insaiton de stock v<br>Nailder<br>DLC/DDM<br>1504/2025    | Cuan<br>Motif du mouvem<br>Commenta<br>M <sup>*</sup> Lot<br>N <sup>*</sup> Lot:                                                                                                    | Régularisation de stock v<br>re :<br>Valider<br>DLC / DDM : Quantité :                                                                                                    |

## 5- Gestion des articles (4/7)

#### Date de péremption sur n° de série (suite)

Cette date s'affiche ensuite en interface de traçabilité des articles, en interface de préparation des expéditions, en réception, en fabrication et dans l'onglet « N° Série » de la fiche client

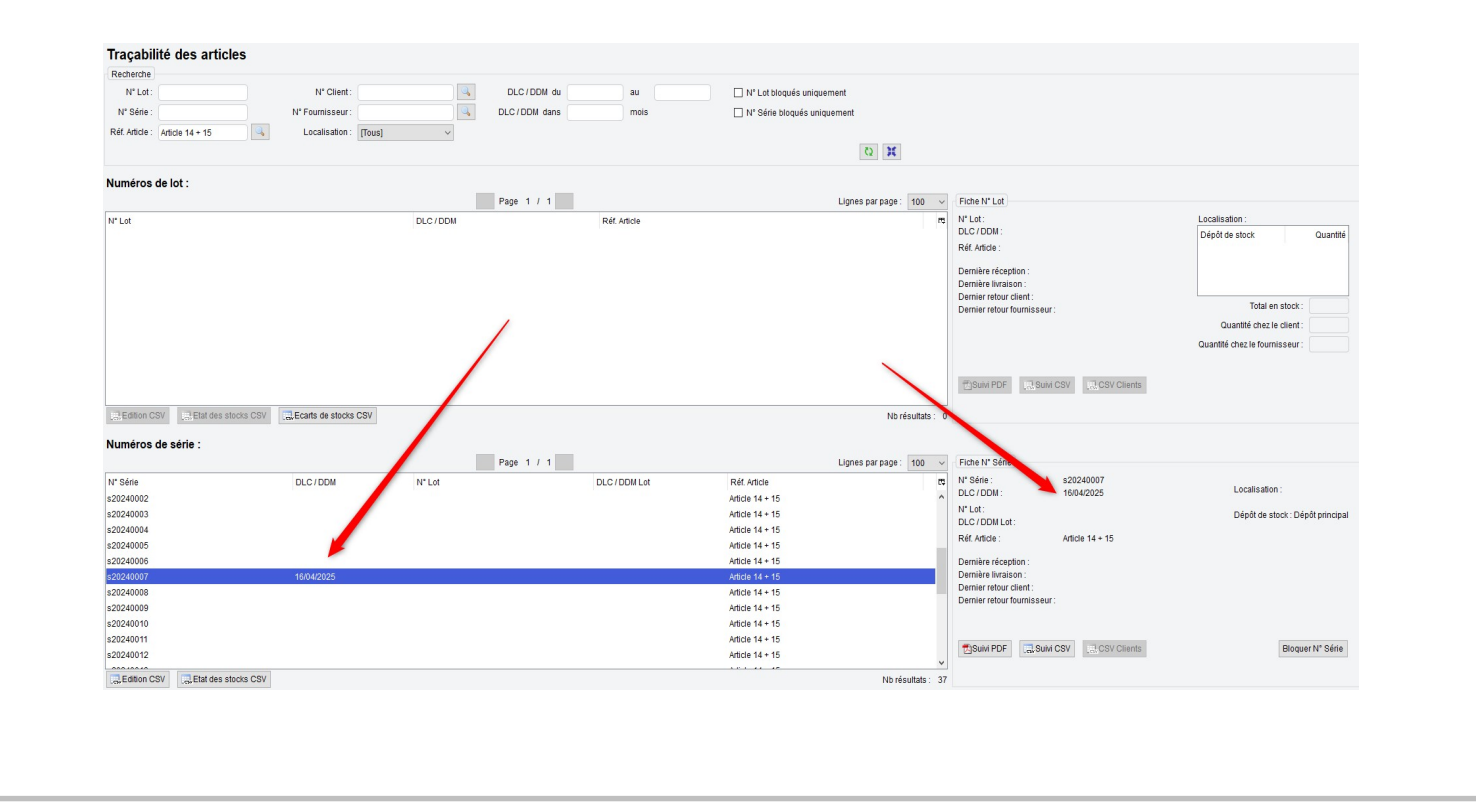

## 5- Gestion des articles (5/7)

#### Date de péremption sur n° de série (suite)

Si la date de péremption d'un n° de série est dépassée, un message bloquant l'indiquera

#### Lors de l'expédition de l'article

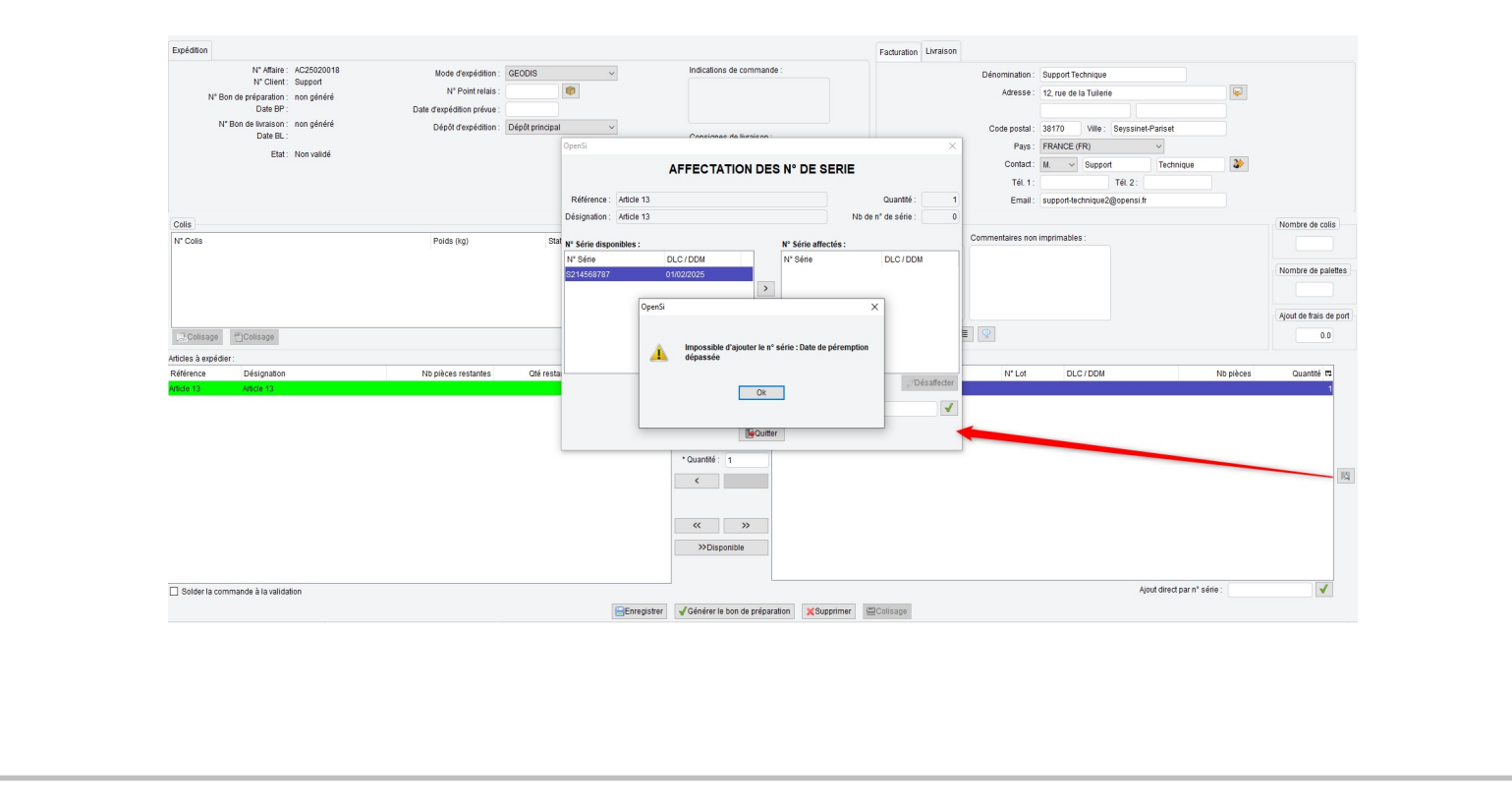

## 5- Gestion des articles (6/7)

200

#### Date de péremption sur n° de série (suite)

Lors de la fabrication d'un article fabriqué, si le composant est périmé

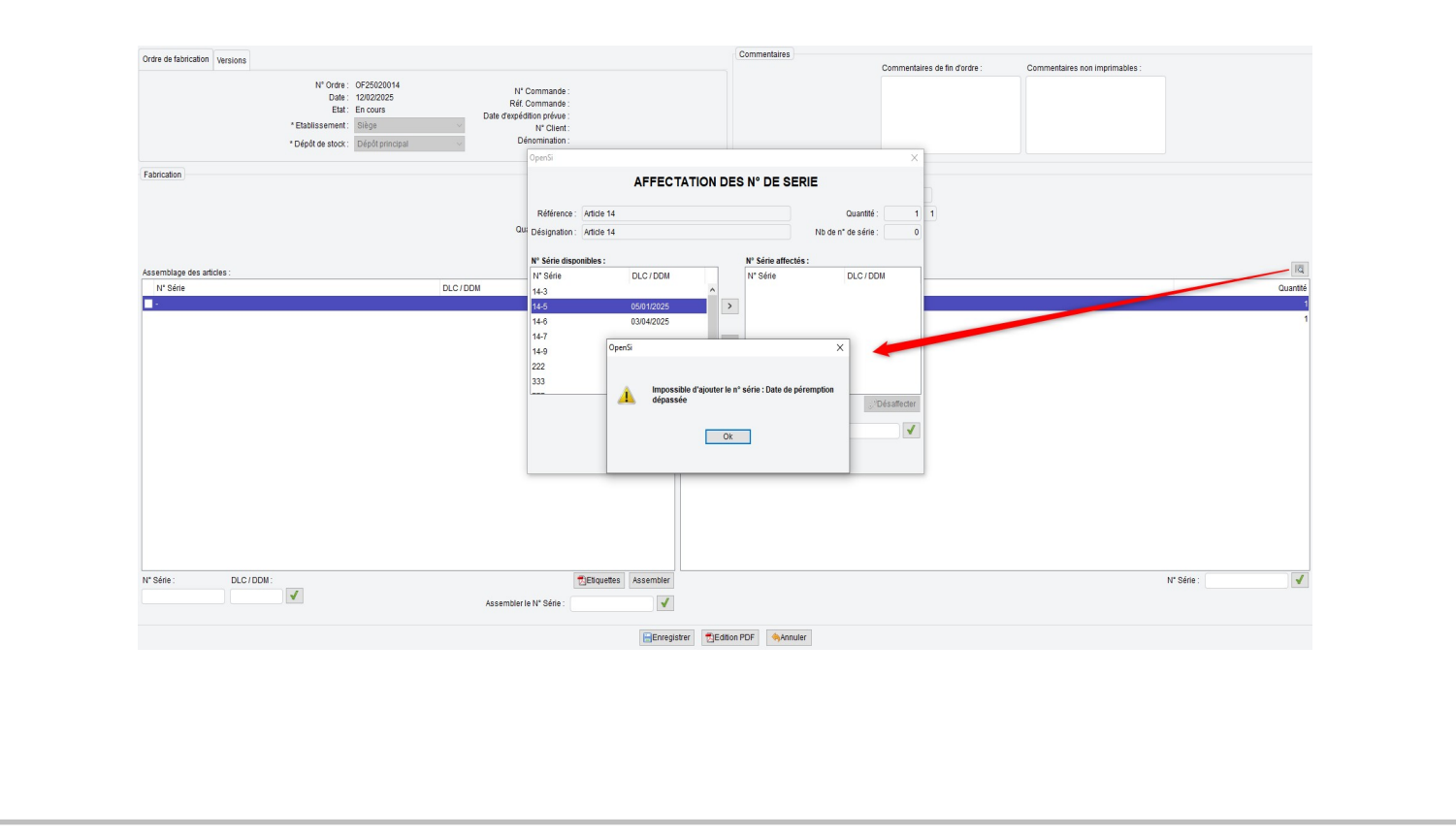

## 5- Gestion des articles (7/7)

#### Ajout d'un code NC8

Le code 85434000 correspondant à « Cigarettes électroniques et dispositifs de vaporisation électriques personnels similaires » a été ajouté dans la liste des codes NC8

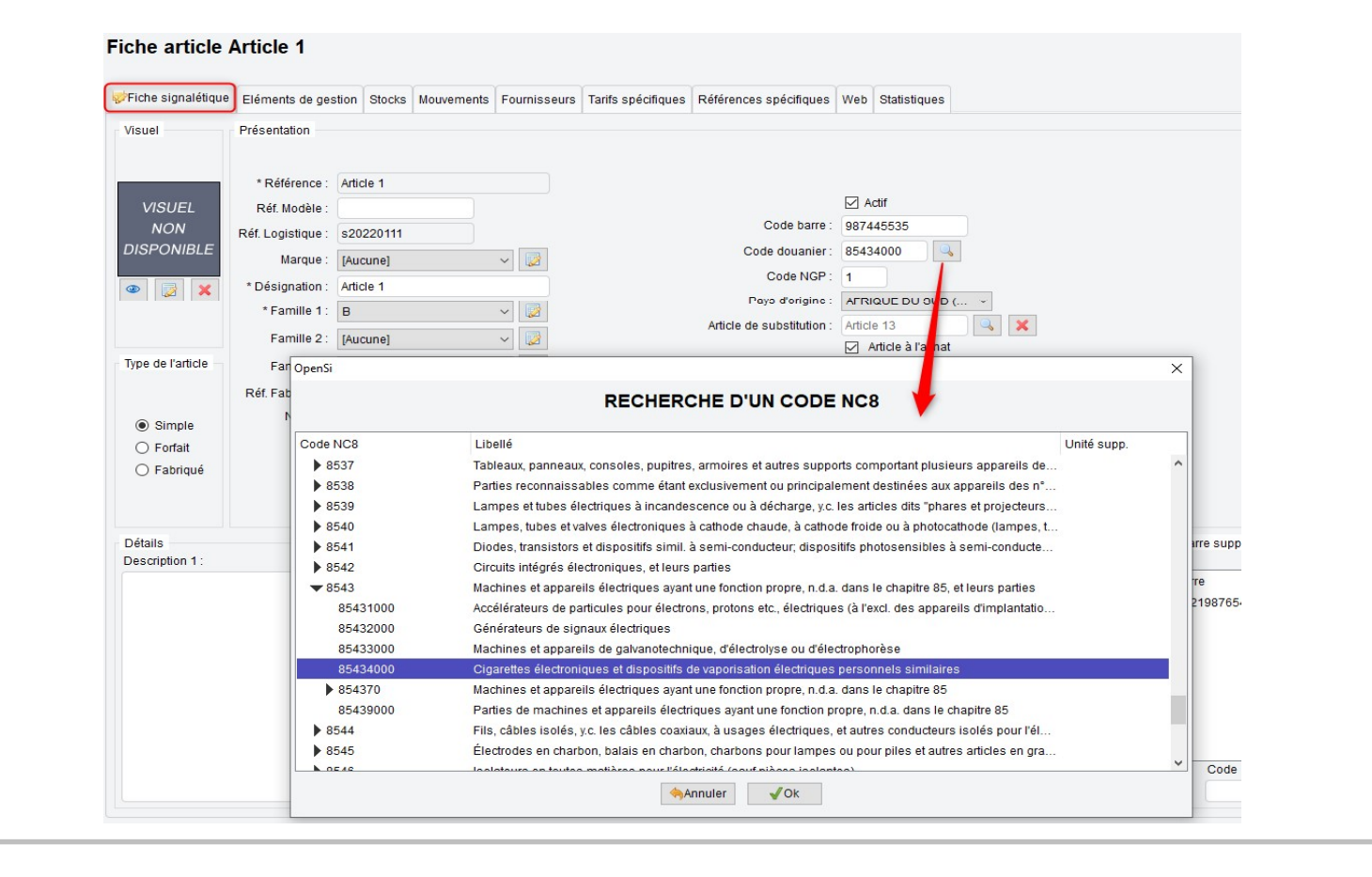

## 6- Gestion de la fabrication (1/8)

#### **Onglet « Potentiels de fabrication » sur les articles fabriqués**

Ajout d'un nouvel onglet sur les fiches articles de type fabriqué : « Potentiels de fabrication »

Cet onglet, similaire à celui des articles forfaits, permet de visualiser les stocks potentiels d'articles à fabriquer, en fonction du stock des composants

Grace au simulateur de fabrication, il est possible de visualiser la liste des articles « simples » nécessaires, ainsi que les quantités manquantes pour ceux qui ne sont pas disponibles, après avoir indiqué la quantité que l'on souhaite fabriquer

Les quantités manquantes et à réassortir sont calculées en fonction du stock potentiel disponible

| iche signaletique Elements                                                                                    | de gestion Stocks Potentiers de labilication Motiver                | ments Fournisseurs Composition Tants specifi          | iques References specifiques V              | o Statistiques                                  |                   |                                                                                   |                                    |                                                                                     |                                     |
|----------------------------------------------------------------------------------------------------|---------------------------------------------------------------------|-------------------------------------------------------|---------------------------------------------|-------------------------------------------------|-------------------|-----------------------------------------------------------------------------------|------------------------------------|-------------------------------------------------------------------------------------|-------------------------------------|
| épőt                                                                                                    | Potentiel réel                                                      | Potentiel réservé                                     | Potent                                      | l disponible                                    | Potentiel attendu |                                                                                   | Potentiel virtuel                  |                                                                                     |                                     |
| 01. BEEM Factory                                                                                              | 0                                                                   | 3                                                     | -3                                          |                                                 | 0                 |                                                                                   | -3                                 |                                                                                     |                                     |
| Dépôt principal                                                                                               | 280                                                                 | 85                                                    | 195                                         |                                                 | 7                 |                                                                                   | 202                                |                                                                                     |                                     |
| ESPAGNE                                                                                                    | -8                                                                  | 0                                                     | -8                                          |                                                 | 8                 |                                                                                   | 0                                  |                                                                                     |                                     |
| FRANCE                                                                                                    | 0                                                                   | 0                                                     | 0                                           |                                                 | 0                 |                                                                                   | 0                                  |                                                                                     |                                     |
| LOGISTICIEN                                                                                                   | 0                                                                   | 0                                                     | 0                                           |                                                 | 0                 |                                                                                   | 0                                  |                                                                                     |                                     |
|                                                                                                    |                                                                     |                                                       |                                             |                                                 |                   |                                                                                   |                                    |                                                                                     |                                     |
| Simulateur de fabrication<br>Dépot: Dépôt principal                                                           | ✓ Quantté à fabriquer: 300 ₩€C                                      | alculer                                               |                                             |                                                 |                   | Totaux potentiel<br>Réel :                                                        | 8 272                              | Totaux inter-dépôt<br>Réel :                                                        | s<br>272                            |
| Simulateur de fabrication<br>Dépot : Dépôt principal<br>Composants :                                          | Vuantifé à fabriquer: 300 @C                                        | alculer                                               |                                             |                                                 |                   | Totaux potentiel<br>Réel :<br>Réservé :                                           | 8<br>272<br>88                     | Totaux inter-dépôt<br>Réel :<br>Réservé :                                           | 8<br>272<br>85                      |
| Simulateur de fabrication<br>Dépot: Dépôt principal<br>Composants :<br>Référence                              | V Guantité à fabriquer: 300 @C                                      | atculer<br>Oté nécessaire                             | Stock dispo Oté manq                        | inte∵ Qté réassort 10                           |                   | Totaux potentiel<br>Réel :<br>Réservé :<br>Disponible :                           | s<br>272<br>88<br>184              | Totaux inter-dépôt<br>Réel :<br>Réservé :<br>Disponible :                           | s<br>272<br>85<br>187               |
| Simulateur de fabrication<br>Dépot: Dépôt principal<br>Composants :<br>Référence<br>Article 17                | Ouanthé à fabriquer: 300     Otésignation     Ardice 17             | alcuter<br>Oté nécessaire<br>600                      | Stock dispo Qté manq<br>195                 | nte∵ Oté réasson (0<br>405 398                  |                   | Totaux potentiel<br>Réel :<br>Réservé :<br>Disponible :<br>Attendu :              | s<br>272<br>88<br>184<br>15        | Totaux inter-dépôt<br>Réel :<br>Réservé :<br>Disponible :<br>Attendu :              | 15<br>272<br>85<br>187<br>15        |
| Simulateur de fabrication<br>Dépot: Dépôt principal<br>Composants :<br>Référence<br>Article 17<br>Article 16  | Quantié à fabriquer: 300 @C     Désignation     Andie 15            | alculer<br>Olé nécessaire<br>600                      | Stock dispo Oté mang<br>195<br>297          | nte- Qté réassort (0<br>405 398<br>303 295      |                   | Totaux potentiel<br>Réet :<br>Disponible :<br>Attendu :<br>Virtuel :              | 8<br>272<br>88<br>184<br>15<br>199 | Totaux inter-dépôt<br>Réel :<br>Réservé :<br>Disponible :<br>Attendu :<br>Vitruel : | 15<br>272<br>85<br>187<br>15<br>202 |
| Simulateur de fabrication<br>Dépôt : Dépôt principal<br>Composants :<br>Référence<br>Article 17<br>Article 15 | Quantilé à fabriquer: 300     Désignation     Andie 17     Andie 15 | Alculer<br>Olé nécessaire<br>eoo<br>eoo<br>eoo<br>eoo | Stock dispo Qté manq<br>195<br>297<br>990 - | nte* Otéréasson (0<br>405 388<br>303 295<br>0 0 |                   | Totaux potentiei<br>Réel :<br>Réservé :<br>Disponible :<br>Attendu :<br>Virtuel : | s<br>272<br>88<br>184<br>15<br>199 | Totaux inter-dépôt<br>Réel :<br>Réservé :<br>Disponible :<br>Attendu :<br>Virtuel : | 15<br>272<br>85<br>187<br>15<br>202 |

## 6- Gestion de la fabrication (2/8)

#### Gestion des coûts de fabrication

Possibilité de paramétrer, en configuration des dossiers -> « Gestion commerciale » -> « Préférences », un « Coût de fabrication / heure »

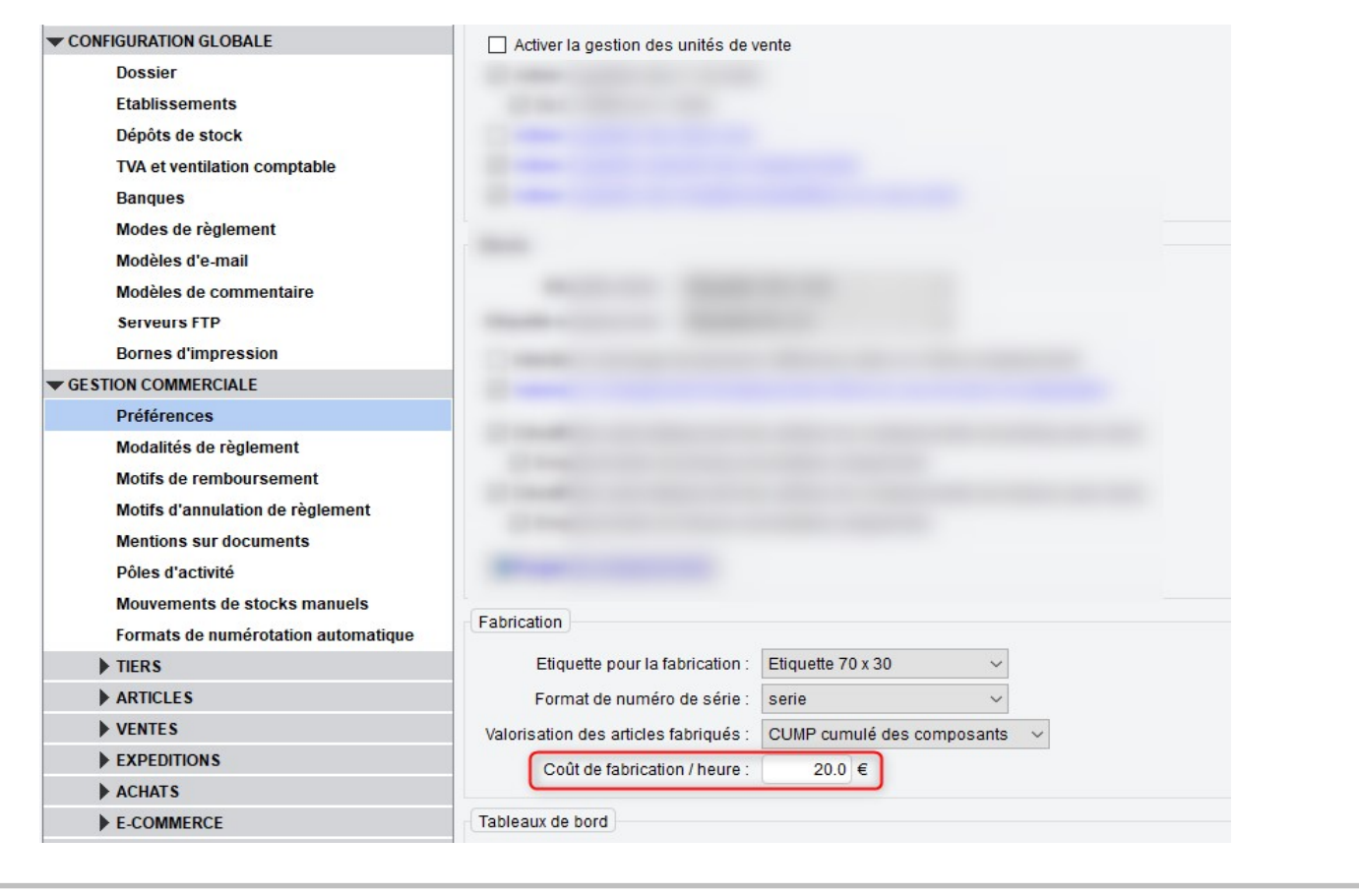

## 6- Gestion de la fabrication (3/8)

#### Gestion des coûts de fabrication (suite)

Possibilité de paramétrer un temps de fabrication en fiche article, onglet « Elément de gestion », pour les articles fabriqués (ce champ est également disponible en Import / Export de type « Fiche article »)

| Fiche signalétique | Eléments de gestion | Stocks | Potentiels de fabrication | Mouvements     | Fournisseurs | Composition | Та |
|--------------------|---------------------|--------|---------------------------|----------------|--------------|-------------|----|
|                    |                     |        | - Temps                   | de fabrication | 1.0 heure(s) | ,           |    |
| Colisage           |                     |        | <u></u>                   |                |              |             |    |
|                    |                     |        | Colisage spécifique       |                |              |             |    |

Ainsi, lors de la fabrication d'un article, le temps de fabrication de l'article et le coût de fabrication pourront être pris en compte dans la valorisation de l'article fabriqué (si la valorisation des articles fabriqués est paramétrée sur le cump cumulé des composants, la valorisation se fera en faisant l'addition des cump des composants, additionné du temps multiplié par le coût)

### 6- Gestion de la fabrication (4/8)

Ainsi, lors de la fabrication d'un article, le temps de fabrication de l'article et le coût de fabrication pourront être pris en compte dans la valorisation de l'article fabriqué (si la valorisation des articles fabriqués est paramétrée sur le cump cumulé des composants, la valorisation se fera en faisant l'addition des cump des composants, additionné du temps multiplié par le coût)

Possibilité de visualiser la localisation (en stock, chez le client...) d'un n° série faisant partie d'un article fabriqué, et affichage du n° série de l'article fabriqué parent final (possibilité de copier ce numéro)

| N* Lot:            | N* Client :                    | DLC/DD/    | M du au              | N° Lot bloqués uniquement   |                                                                                                    |                                                                        |
|--------------------|--------------------------------|------------|----------------------|-----------------------------|----------------------------------------------------------------------------------------------------|------------------------------------------------------------------------|
| N° Série : 14-1    | N* Fournisseur :               | DLC/DDM (  | dans mois            | N° Série bloqués uniquement |                                                                                                    |                                                                        |
| Réf. Article :     | Localisation : [Tous]          | ~          |                      |                             |                                                                                                    |                                                                        |
|                    |                                |            |                      | H Ø                         |                                                                                                    |                                                                        |
| Numéros de lot :   |                                |            |                      |                             |                                                                                                    |                                                                        |
|                    |                                | Page 1 / 1 | 1                    | Lignes par page : 100       | <ul> <li>Fiche N* Lot</li> </ul>                                                                                                    |                                                                        |
| N* Lot             |                                | DLC / DDM  | Réf. Article         |                             | m N° Lot:                                                                                                    | Localisation :                                                         |
| 2                  |                                |            | Article 16           |                             | A DEC/DDM:                                                                                                    | Dépôt de stock Quantité                                                |
| .23                |                                |            | Article 16           |                             | Ref. Afficie :                                                                                                    |                                                                        |
| .4                 |                                |            | Article 16           |                             | Demière réception :                                                                                                    |                                                                        |
|                    |                                |            | Article 1            |                             | Dernière livraison :                                                                                                    |                                                                        |
| 21                 |                                |            | Hom-SOMPackMeHRCo140 |                             | Demier retour cornisseur :                                                                                                    | Total en stock :                                                       |
| 23                 |                                |            | Simple A             |                             |                                                                                                    | Quantité chez le client :                                              |
| 4                  |                                |            | Hom-SOMPackMeHRC0140 |                             |                                                                                                    | Quantité chez le fournisseur :                                         |
| 12                 |                                |            | Hom SOMPackMaUPCo140 |                             |                                                                                                    |                                                                        |
|                    |                                |            | Article 16           |                             | v                                                                                                    |                                                                        |
| ,Edition CSV       | ocks CSV .Ecarts de stocks CSV |            |                      | Nb résultats :              | 56 Suivi PDF CSV CSV Clients                                                                                                    |                                                                        |
|                    |                                |            |                      |                             |                                                                                                    |                                                                        |
| lumeros de serie : |                                | Page 1 /   | 1                    | Lignes par page : 100       | Fiche N* Série                                                                                                    |                                                                        |
| u* Cária           | DLC (DDM                       | NTLat      | DLC (DDWL of         | Réf éticle                  | m N° Série : 14-1                                                                                                    |                                                                        |
| 14-1               | 0007000                        | 100225     | 10/02/2028           | Article 14                  | DLC/DDM:                                                                                                    |                                                                        |
|                    |                                | 100220     | 10022222             | Francisc 14                 | N* Lot: 100225                                                                                                    | I seelle allos                                                         |
|                    |                                |            |                      |                             | DLC / DDM Lot : 10/02/2025                                                                                                    | Locansation .                                                          |
|                    |                                |            |                      |                             | Réf. Article : Article 14                                                                                                    | Chez le client : Support                                               |
|                    |                                |            |                      |                             |                                                                                                    |                                                                        |
|                    |                                |            |                      |                             | Dernière réception : 11/02/2025                                                                                                    |                                                                        |
|                    |                                |            |                      |                             | Dernière réception : 11/02/2025<br>Dernière livraison :                                                                                                    | Support Technique<br>12. rue de la Tullerie                            |
|                    |                                |            |                      |                             | Dernière réception : 11/02/2025<br>Dernière livraison :<br>Dernièr retour dient :<br>Dernier retour fournisseur :                                                                                                    | Support Technique<br>12, rue de la Tuilerie                            |
|                    |                                |            |                      |                             | Demière réception : 11/02/2025<br>Demière livraison :<br>Demier relour Glient :<br>Demier relour fournisseur :<br>Contenu dans le fabriqué :                                                                                                   | Support Technique<br>12, rue de la Tuiterie<br>38170 Seyssinet-Pariset |
|                    |                                |            |                      |                             | Demikre réception : 11/02/2025<br>Demikre livaison :<br>Demikre récur dient :<br>Demikre récur fournisseur :<br>Contenu dans le fabriqué :<br>N° Série :                                                                                       | Support Technique<br>12, rue de la Tullerie<br>38170 Seyssinel-Pariset |
|                    |                                |            |                      |                             | Demikre réception :         11/02/2025           Demikre lardason :         :           Demikre retour formisseur :         :           Contenu dans le fabriqué :         :           N° drine :         :           Réf. Article :         : | Support Technique<br>12, rue de la Tutlerle<br>38170 Seyssinet-Pariset |
|                    |                                |            |                      |                             | Demike réception : 11/02/2025<br>Demike Nursian :<br>Demike rélaud Normission :<br>Demike rélaud Normission :<br>Constant dans la banqué :<br>N° Série : (SSSSS222)<br>Réf. Article : FAB 14 = 15 + 16 + 17                                    | Support Technique<br>12, rus de la Tullerie<br>38170 Seyssinet-Pariset |

## 6- Gestion de la fabrication (5/8)

# Recherche par référence de composant en interface de gestion de la fabrication

En interface de gestion de la fabrication, un filtre « Composant » a été ajouté

| Gestion de           | a fabrication                                                    |                    |                             |                        |                 |                 |                 |              | Nouvel ordre de fabrication |
|----------------------|------------------------------------------------------------------|--------------------|-----------------------------|------------------------|-----------------|-----------------|-----------------|--------------|-----------------------------|
| Recherche            |                                                                  |                    | Aperçu de la nomenclature o | le l'ordre N* OF250200 | 014 :           |                 |                 |              |                             |
| N° Ordre fabrication | : Réf. Article : Composant                                       | : N° Commande :    | Référence                   |                        | Dés             | ignation        |                 |              | Quantité                    |
|                      | Article 14                                                       |                    | Article 14                  |                        | Artic           | le 14           |                 |              | 1                           |
| Etablissement :      | Dépôt de stock : Etat :                                          |                    | Article 15                  |                        | Artic           | le 15           |                 |              | 1                           |
| Siège                | <ul> <li>Dépôt principal</li> <li>V</li> <li>En cours</li> </ul> | ~                  |                             |                        |                 |                 |                 |              |                             |
| Date de l'ordre de f | abrication :                                                     |                    |                             |                        |                 |                 |                 |              |                             |
| Du                   | au Command                                                       | tes uniquement 🛛 🖁 |                             |                        |                 |                 |                 |              |                             |
| Légende در           |                                                                  |                    |                             |                        |                 | Page 1 / 1      |                 |              | Lignes par page : 100 v     |
| Date                 | N° Ordre de fabrication                                          | N° Commande        | Dépôt de stock              | Etat                   | Référence       | Désignation     | Qté à fabriquer | Qté réalisée | Reliquat 🛱                  |
| 12/02/2025           | OF25020014                                                       |                    | Dépôt principal             | En cours               | Article 14 + 15 | Article 14 + 15 |                 | 0            |                             |
| 12/02/2025           | OF25020011                                                       |                    | Dépôt principal             | En cours               | Article 14 + 15 | Article 14 + 15 | 3               | 1            | 2                           |
| 12/02/2025           | OF25020010                                                       |                    | Dépôt principal             | En cours               | Article 14 + 15 | Article 14 + 15 | 3               | 0            | 3                           |

La recherche par composant permet de rechercher le composant directement utilisé dans la fabrication (ne fait pas afficher les composants de niveau inférieur)

Le filtre déjà existant « Réf. Article » permet de faire une recherche sur l'article fabriqué

## 6- Gestion de la fabrication (6/8)

#### N° de série automatique sur les articles fabriqués

Sur les fiches des articles fabriqués, onglet « Eléments de gestion », un champ « N° Série automatique » a été ajouté (ce champ est également disponible en Import / Export de type « Fiche article »)

| che signalétique Liements de gestion Stocks Potentiels de fabrication Mouvements Fournisseurs Composition Tar |               |         |                          |              |                |      | Tarifs spécifiques | Références spécifiques                     | Web   | Statistiques           |        |
|----------------------------------------------------------------------------------------------------|---------------|---------|--------------------------|--------------|----------------|------|--------------------|--------------------------------------------|-------|------------------------|--------|
| Unité de vente                                                                                                |               |         | Fabrication              |              |                |      | Poids              |                                            |       |                        |        |
| Unité                                                                                                    | 1             | ~       | Temps de fabrication     | n: 0.8       | 5 heure(s)     |      |                    | Poids exprimés en : KiloGramme (kg) $\sim$ |       |                        |        |
| □ N° Série automatique                                                                                        |               |         |                          |              |                |      | Poids Brut: 0      |                                            |       |                        |        |
| Colisage                                                                                                    |               |         |                          |              |                |      |                    | Poids Net :                                |       | 0                      |        |
|                                                                                                    |               |         | Colisage spécifique      |              |                |      | Dimensions /       | / Volume                                   |       |                        |        |
| Gestion logistiqu                                                                                             | e             |         |                          |              |                |      | Dir                | mensions exprimées en :                    | Mètre | (m)                    | ~      |
|                                                                                                    | Classe        | BC: C > | Date d'expédition noss   | ible :       |                |      |                    | Longueur :                                 |       |                        | 0      |
|                                                                                                    | Priorité pick | ing: 0  | / Date d'expedition poss |              |                |      |                    | Largeur :                                  |       |                        | 0      |
|                                                                                                    | i nonto pro-  |         |                          |              |                |      |                    | Hauteur :                                  |       |                        | 0      |
| Marchandise dar                                                                                               | gereuse       |         |                          |              |                |      |                    | Volume exprimé en :                        | Mètre | Cube (m <sup>3</sup> ) | $\sim$ |
|                                                                                                    | Code ONU :    | [       | 9                        | Groupe d'emb | allage : [Aucu | n] ~ |                    | Volume :                                   |       | 0                      | ]      |
| Libellé technique n.s.a.: Type d'emballage :                                                                  |               |         |                          |              |                |      | Conditionnen       | nent de stockage                           |       |                        |        |

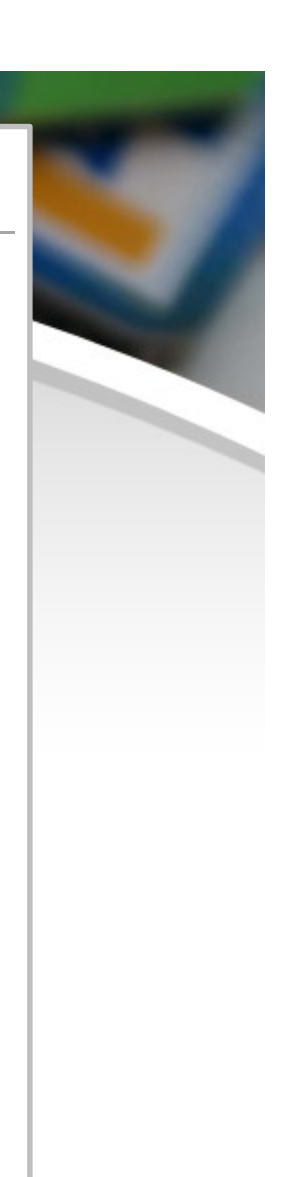

## 6- Gestion de la fabrication (7/8)

#### N° de série automatique sur les articles fabriqués (suite)

Si la case « N° Série automatique » est cochée pour un article fabriqué, un n° de série sera attribué automatiquement lors de la fabrication de cet article (comme auparavant)

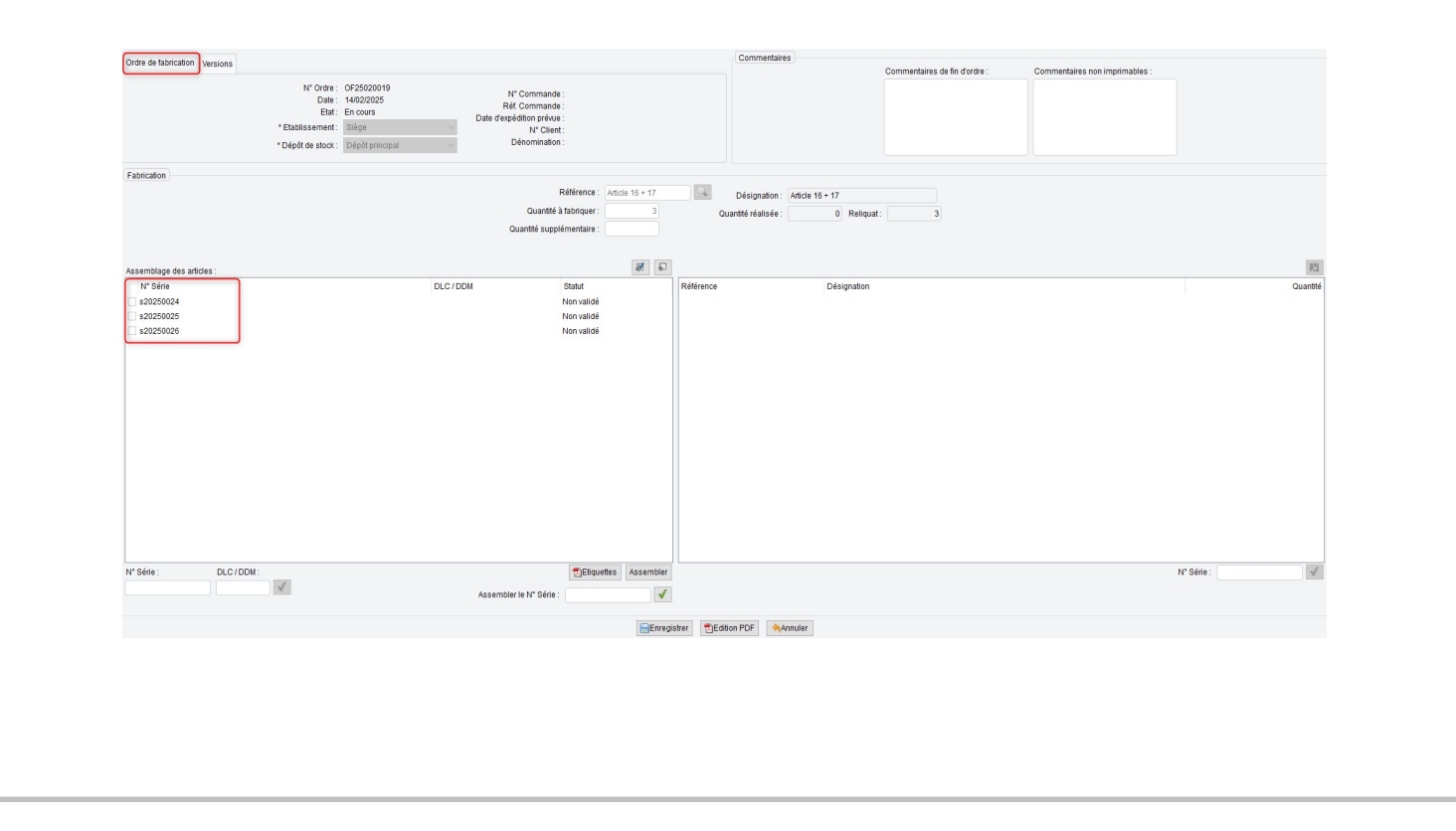

## 6- Gestion de la fabrication (8/8)

#### N° de série automatique sur les articles fabriqués (suite)

Si la case « N° Série automatique » est décochée pour un article fabriqué, il sera nécessaire de renseigner un n° de série manuellement lors de la fabrication de cet article

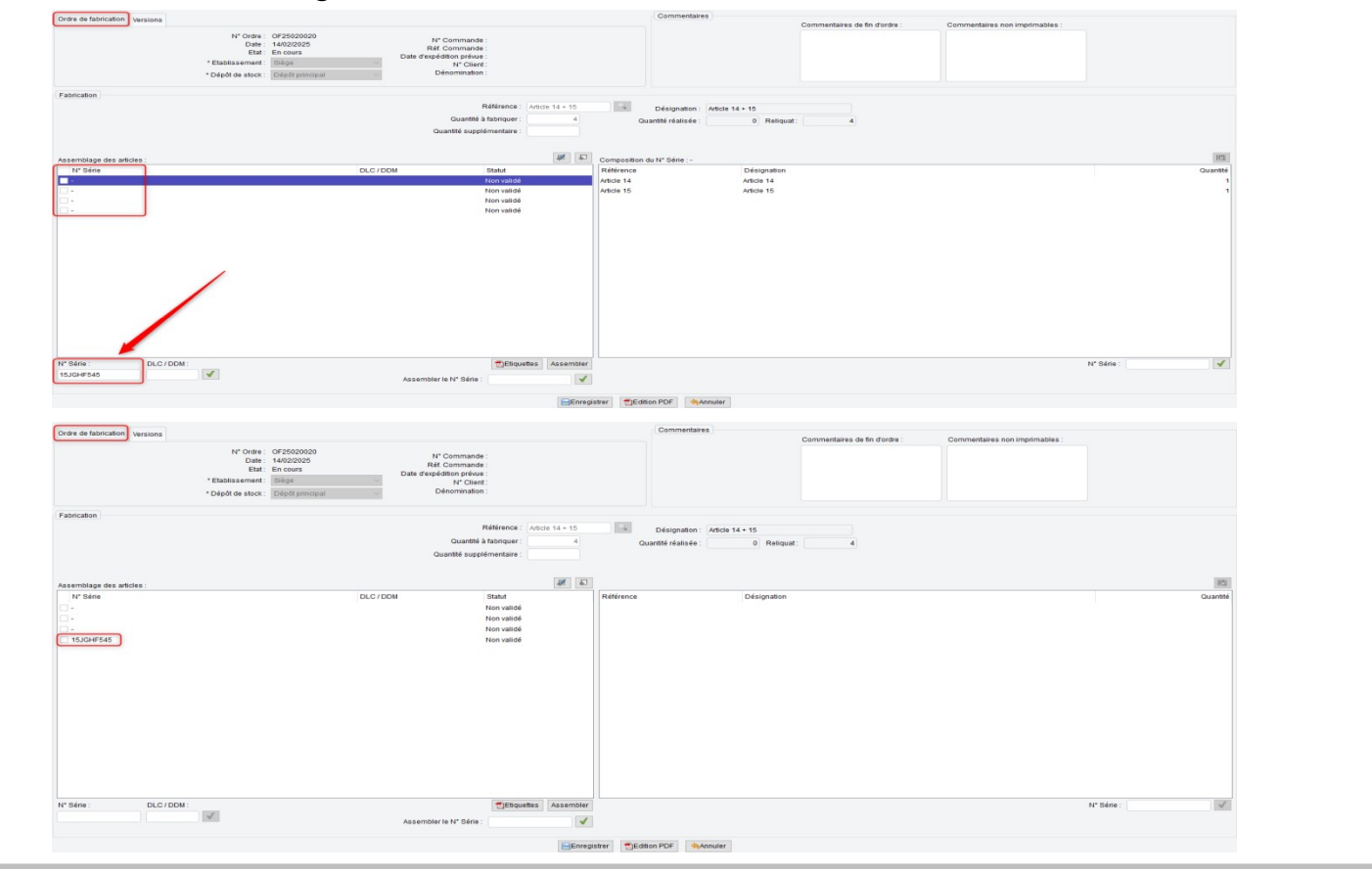

## 7- Gestion des stocks (1/1)

### Envoi de la date de réception d'un transfert de stock à la boutique

La date de disponibilité est désormais également envoyée à la boutique web lorsqu'elle est indiquée dans le champ « Date de réception prévue » d'un transfert de stock (de la même manière que lorsqu'elle est indiquée dans une commande d'achat)

|                     | N° Transfert :<br>Etat :<br>Intitulé :<br>* Etablissement :<br>* Dépôt de départ :<br>Date d'expédition présue : | non généré<br>Nouveau<br>Siège<br>FRANCE | Date transfert :<br>Poids total :<br>Volume total :<br>Mode d'expédition :<br>Poépôt d'arrivée :<br>Date de récention prévue : | 0 kg<br>0 m²<br>(Aucun)<br>Dépôt principal | *<br>*              |           | Commentaires de fin de document: | Commentaires non imprimables : |                   |
|---------------------|----------------------------------------------------------------------------------------------------|------------------------------------------|----------------------------------------------------------------------------------------------------|--------------------------------------------|---------------------|-----------|----------------------------------|--------------------------------|-------------------|
| Référence           | Désignal                                                                                                    | ion                                      | Date de l'exploin pleror.                                                                                                    | 1003/2023                                  |                     | Nb pikces | Quantité                         | Date ricep.                    | n<br>v<br>v       |
|                     |                                                                                                    |                                          |                                                                                                    |                                            |                     |           |                                  |                                | 8                 |
| Générer le réassort |                                                                                                    |                                          |                                                                                                    |                                            | Enregistrer Valider | Supprimer | *Référence : Désignation :       | Nb pièces : * Ouantité :<br>1  | Date récep. : 🔍 😒 |
|                     |                                                                                                    |                                          |                                                                                                    |                                            |                     |           |                                  |                                |                   |

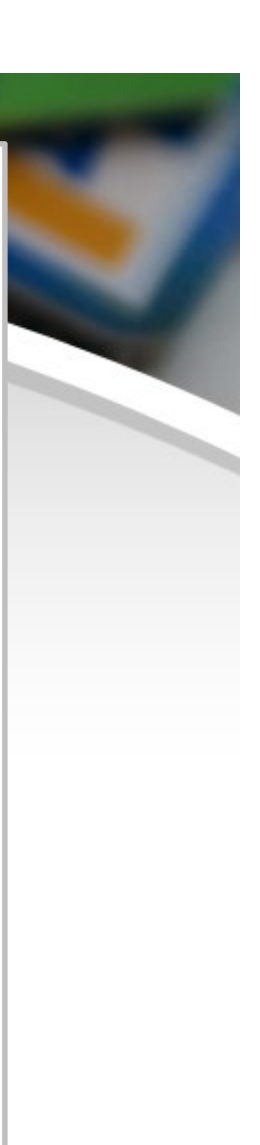

## 8- Présentation des documents PDF (1/2)

### Affichage des n° de document en QR Code sur les PDF

#### DEMOINT

100

Une nouvelle option permet d'utiliser le format QR Code au lieu du format code barre 1D pour les n° de document sur les PDF

| ei: Analie : A0241.<br>1º Commande : CC:<br>1éf. Commande :<br>1éf. Facture :<br>1ode d'expédition : | 20014<br>24120014<br>GEODIS  | Tél. 1 :                                      | Tél. 2 : |            |          |
|----------------------------------------------------------------------------------------------------|------------------------------|-----------------------------------------------|----------|------------|----------|
| Référence                                                                                            |                              | Désignation                                   | Qté cdée | Qté livrée | Reliquat |
| 06144                                                                                                | Huile Moteur Motul 8<br>5 L) | 100 X-POWER 10W60 (Conditionnement : Bidon de | 1        | 1          | 0        |

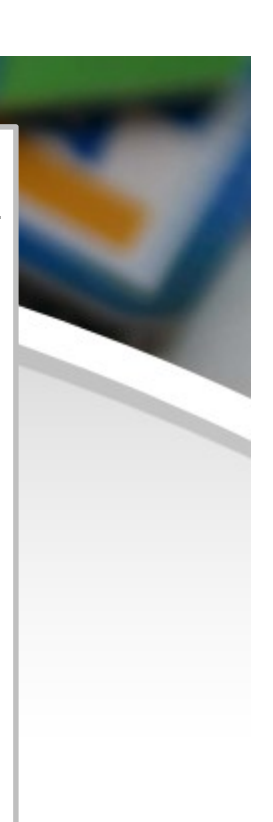

## 8- Présentation des documents PDF (2/2)

#### Affichage des n° de document en QR Code sur les PDF (suite)

Cette option s'active en configuration des dossiers -> « Gestion commerciale » -> « Préférences »

| CONFIGURATION GLOBALE                                      | Préférences gestion commerciale                                         |                                                                |
|------------------------------------------------------------|-------------------------------------------------------------------------|----------------------------------------------------------------|
| Dossier                                                    |                                                                         |                                                                |
| Etablissements                                             | Mode de règlement                                                       | Documents PDF                                                  |
| Dépôts de stock                                            | Défaut clients : [Aucun]                                                | Afficher les attributs de l'article sous la désignation        |
| TVA et ventilation comptable                               | Défault fournise aure : [Augun]                                         | Surligner en gris une ligne sur deux (documents de vente et d' |
| Banques                                                    |                                                                         | Affichage des codes barre des n° document en QR Code           |
| Modes de règlement                                         | Modalités de règlement                                                  | Department 1 Department 2 Comparis                             |
| Modèles d'e-mail<br>Modèles de commentaire                 | Défaut clients : 0 jour(s) net ~                                        | Fiche article                                                  |
| Sarvours FTD                                               | Défaut fournisseurs : 0 jour(s) net 🗸                                   | Devis / Commande                                               |
| Bornes d'impression                                        | Défaut clients web : 0 jour(s) net v                                    | Ordre de fabrication                                           |
| GESTION COMMERCIALE                                        | Data                                                                    | Bon de preparation                                             |
| Préférences                                                | Dates                                                                   | Bon de livraison                                               |
| Modalités de règlement                                     | Saisie simplifiée (ajout automatique des séparateurs)                   | Facture / Avoir                                                |
| Motifs de remboursement                                    | Fax                                                                     | Commande fournisseur                                           |
| Motifs d'annulation de règlement<br>Mentions sur documents | Afficher les n° fax dans les interfaces et pdfs de documents            | Numérotation automatique                                       |
| Pôles d'activité                                           | Envoi d'e-mails                                                         | Format de numéro client : [Aucun]                              |
| Mouvements de stocks manuels                               | Forcer l'utilisation de l'e-mail de l'utilisateur en tant qu'expéditeur | Format de numéro fournisseur : [Aucun]                         |

Suite à l'activation de l'option, la modification s'applique à tous les documents PDF

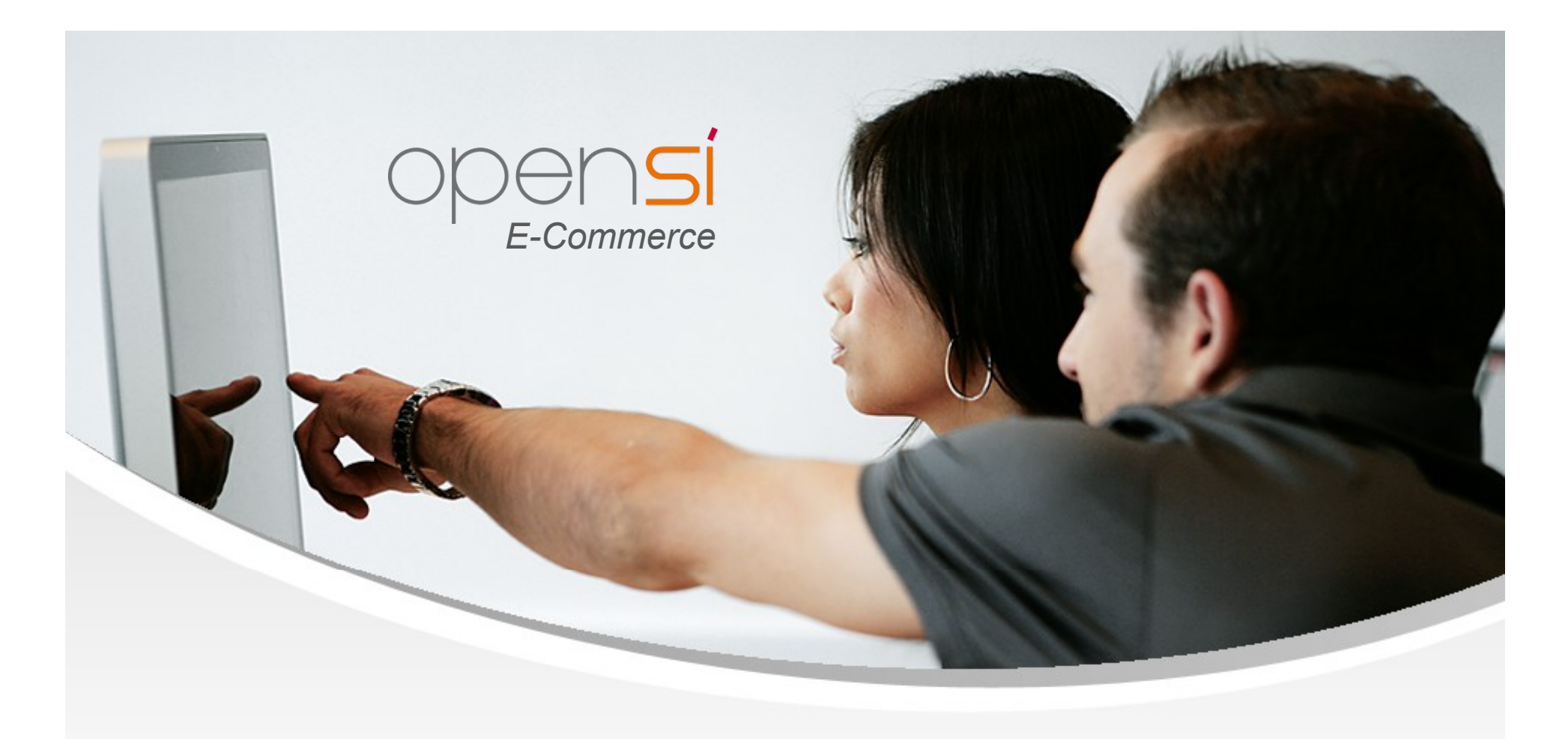

## **Nouveautés OpenSi E-Commerce – version 9.6**

contact@opensi.fr | 0 805 69 00 14 | www.opensi.fr 36